## QSS User Group PSFA Committee

QCC Stores for End Users Tuesday April 1, 2014

## **Feature Discussion**

- Viewing QCC Stores Stock Master File
- Entering Issues and Credits in QCC Stores
- Performing Stock Inspect and Tracking in QCC Stores
- Producing Reports in QCC Stores

### Accessing QCC Stores

×

<u>C</u>ancel

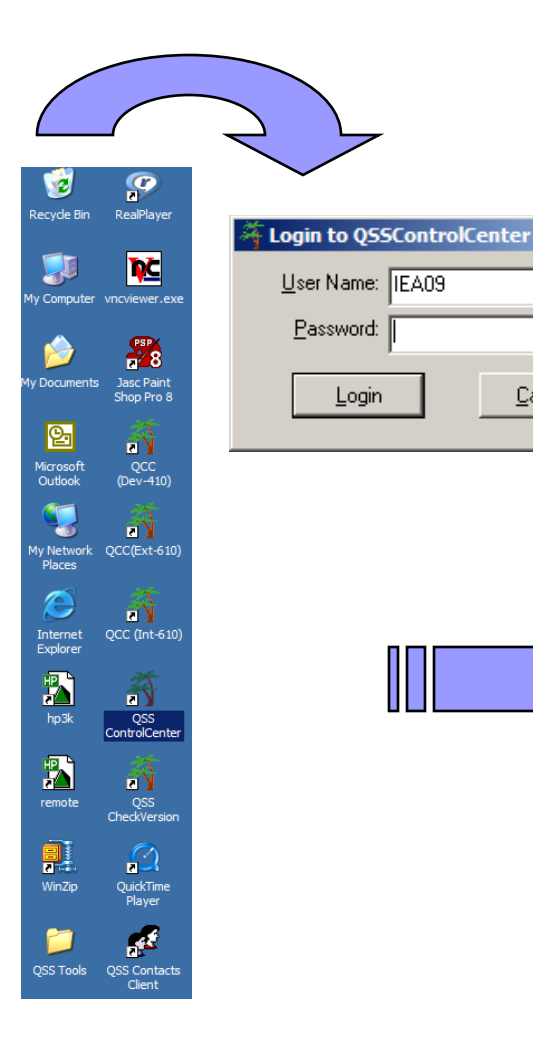

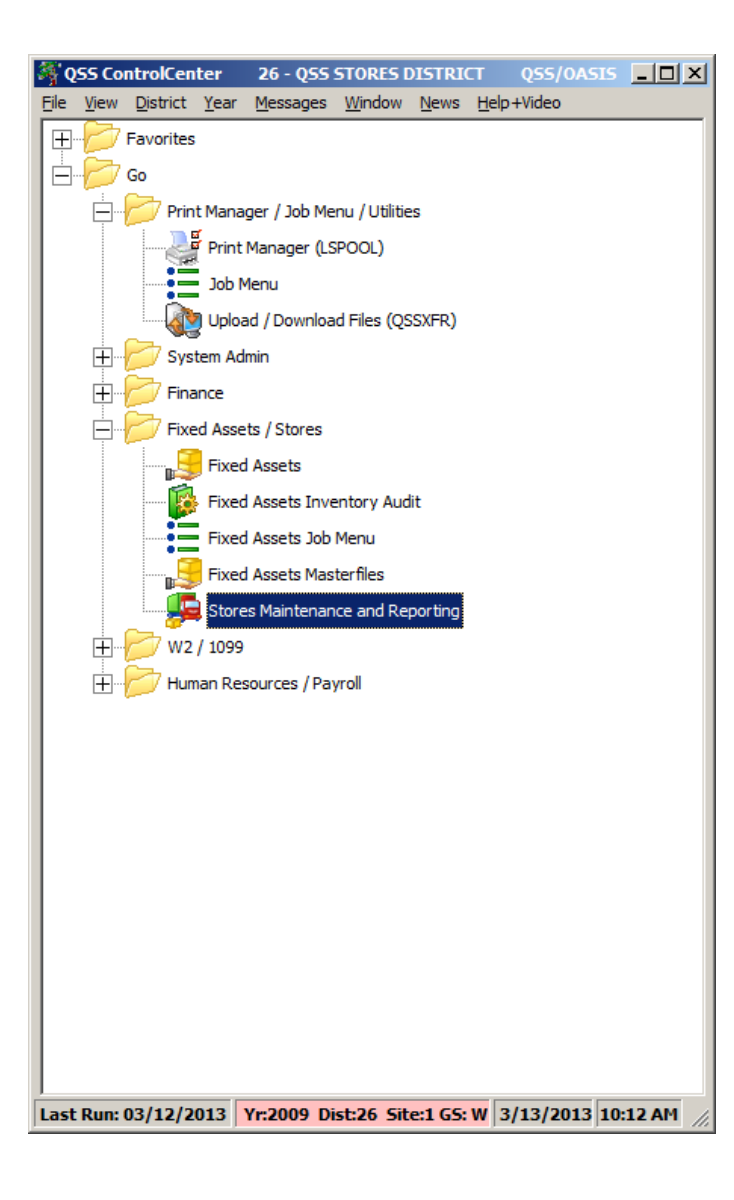

### QCC Stores Main Menu – Top Half

| 🔜 Stores                                                                                                    | 02 - QSSUG WAREHOUSE        | QSS/0ASIS |
|----------------------------------------------------------------------------------------------------|-----------------------------|-----------|
| <u>File Options Window H</u> elp                                                                                                    |                             |           |
|                                                                                                    | A ( ) 🖓 🕒 I 🧮 📖             |           |
| i i ivtruurvou                                                                                                    |                             |           |
|                                                                                                    |                             |           |
| Stores Master File Maintenance           Warehouses (SXUPDT/1)           Warehouse Parameters (SSUPDT)           Warehouse Locators (SXUPDT/2)           Sites (SXUPDT/3)           Warehouse-Site Parameters (WSUPDT)           Warehouse Fiscal Year Control (FYUPDT)           Stock Classes (SCUPDT)           Stock Classes (SCUPDT)           Stock Classes (SCUPDT)           Stock Site Parameters (KSUPDT)           Stock Stere Parameters (KSUPDT)           Stores Prog-Options and Odometers (STPROD)           Warehouse Tasks           Stores Orders (SOUPDT)           Stores Receipts (SRUPDT)           Stock Adjustments (SAUPDT)           Stock Adjustments (SAUPDT) | Search Panel (F3 to search) |           |
|                                                                                                    |                             |           |

### QCC Stores Main Menu – Bottom Half

| 🔜 Stores                                                                                                    | 02 - QSSUG WAREHOUSE        | QSS/0ASIS |     |
|----------------------------------------------------------------------------------------------------|-----------------------------|-----------|-----|
| File Options Window Help                                                                                                    |                             |           |     |
| ┇ <mark>┇</mark> ┇╡╡╡┙┿╺┿╺╝╺╝╲╱╞ <u>╢</u> ╘                                                                                                    | 6 ? 1                       |           |     |
| Stock Status (SK1200)     Stock Inventory (SK1205)     Stock Description Labels (SK1150)     Stock Catalog (ST1010)     Stock Catalog Inventory Worksheet (SK1300)     Stores Tracking / Adjustment Reports     Stock Item Tracking (ST1500)     Site Activity (ST1600)     AUP Tracking (TA1100) | Search Panel (F3 to search) |           | .:: |
| Stock Adjustment Transactions (SA1100)     Stores Orders / Receipts Reports     Order Transactions (SO1100)     Order Status (SO1200)     Back Order Transactions (BO1100)     Receipt Transactions (SR1100)                                                                                      |                             |           |     |
| <ul> <li>Stores Issues / Credits Reports</li> <li>Issue Requisitions(IS1100)</li> <li>Issue Requisitions Summary (IS1130)</li> <li>Back Issue Transactions (BI1100)</li> <li>Back Issue Status (BI1110)</li> </ul>                                                                                |                             |           |     |
| Back Issues without Issue Backs (BI1101)     Issue Backs not on a Pick List (BI1102)     Issue Backs on an Unfilled Pick List (BI1103)     Issue Approval Transactions (IA1100)     Credit Transactions (CR1100)                                                                                  |                             |           |     |
| Cancel Transactions (CATTOU)     Pick List Reports (PL1100/PL1110)     Distribution Reports (IS1110/IS1120)     Gross Processes                                                                                                    |                             |           |     |
| Autopost Issue Approvals (IA1200)     Autopost Back Issues (BI1200)     Generate Pick Lists (PL0100)     Autofill Pick Lists (PL1200)     Besynchronize Stock Item Counters (BC1100)                                                                                                    |                             |           |     |
| Vear-End Processing (FY1200)     Update BI/On-hand for New FY (IS1140)                                                                                                    | T                           |           |     |

#### Stock Item Search Criteria and Results Form

|                                                                    | Stock Items (SK                                            | UPDT)                  |                  |                               |                      |     |
|--------------------------------------------------------------------|------------------------------------------------------------|------------------------|------------------|-------------------------------|----------------------|-----|
| Warehouse: 02 FY: 09 Status<br>Stock number range (up to 5 ranges) | Added by Last                                              | changed by I           | Last used        | Unit of is<br>desc/Un<br>desc | ssue<br>iit of order |     |
|                                                                    |                                                            | Last PO #:             |                  | UOI:                          |                      |     |
| Stock class range (up to 5 ranges)                                 |                                                            | Description (Sele      | ct items to be s | searched)                     |                      | ]   |
|                                                                    |                                                            | Long desc              | Short desc       | 🔽 Ext de                      | esc                  |     |
| Warehouse locator range (up to 10 ranges)                          |                                                            |                        |                  |                               |                      |     |
|                                                                    |                                                            |                        |                  | =                             | -                    |     |
| Search addtl warehouse locators                                    |                                                            |                        |                  |                               |                      |     |
| AUP/CUP ranges       AUP:                                          | er/Last receipt date<br>Last order dt:<br>Last receipt dt: | ranges _/_/ to _/_/ to | _/_/_            | _                             |                      |     |
| St Stock Desc                                                      | Sc Class De                                                | sc WH<br>Loc           | AUP C            | UP L                          | JOI UOI<br>Ratio     | UOO |
|                                                                    |                                                            |                        |                  |                               |                      |     |

#### Stock Item Search Results (without Search Criteria)

| G. | Stock  | Stock Deep                           | Sc. | Class Desc          | WH     | ALIP    | CLIP    | 101    | UOI   | 1100 |
|----|--------|--------------------------------------|-----|---------------------|--------|---------|---------|--------|-------|------|
| JL | SIUCK  | Stock Desc                           | 30  | Cidos Desc          | Loc    | AUI     | COI     | 001    | Ratio | 000  |
|    | 001020 | WHITE GLUE, 4 OZ. SQUEEZE BOTTLES    | 01  | Classroom Supplies  | BBB    | 0.3037  | 0.3341  | EACH   | 1     | BOX  |
|    | 001030 | GLUE STICK, .26 OZ.                  | 01  | Classroom Supplies  | 0      | 0.4381  | 0.4819  | EA     | 1     | EA   |
|    | 757003 | CLEANSER (30 CANS/CASE               | 02  | Janitorial Supplies | AAA002 | 19.7100 | 21.6810 | CASE   | 1     | CAS  |
|    | 757015 | CHALK - ORANGE FIRE (100 STICKS/BOX) | 01  | Classroom Supplies  | AAA002 | 10.0000 | 11.0000 | BOX    | 1     | BO   |
|    | 989898 | WAX, FLOOR, NON-SKID GLOSSY          | 02  | Janitorial Supplies | 123456 | 7.1802  | 7.8982  | GALLON | 1     | GALL |

#### Stock Item Search with Options Dropdown Menu

| St | Stock  | Stock Desc          |                    | Sc                  | Class Desc          | WH<br>Loc | AUP     | CUP     | UOI  | UOI<br>Ratio | U00 |
|----|--------|---------------------|--------------------|---------------------|---------------------|-----------|---------|---------|------|--------------|-----|
|    | 001020 | WHITE GLUE, 4 OZ. S | 01                 | Classroom Supplies  | BBB                 | 0.3037    | 0.3341  | EACH    | 1    | BOX          |     |
|    |        |                     | 01                 | Classroom Supplies  | 0                   | 0.4381    | 0.4819  | EA      | 1    | EA           |     |
|    | 75 🎽   | Inspect stock       | /CASE              | 02                  | Janitorial Supplies | AAA002    | 19.7100 | 21.6810 | CASE | 1            | CAS |
|    | 75,    |                     | E (100 STICKS/BOX) | 01                  | Classroom Supplies  | AAA002    | 10.0000 | 11.0000 | BOX  | 1            | BO. |
|    | 989898 | WAX, FLOOR, NON-S   | 02                 | Janitorial Supplies | 123456              | 7.1802    | 7.8982  | GALLON  | 1    | GALL         |     |
|    |        |                     |                    |                     |                     |           |         |         |      |              |     |

### Stock Item Add/Change/Inspect Form – Stock Definition Tab

| 🛃 Stoc | ck Item Maintenance                                                                                                    | <u> </u>                                                                |
|--------|----------------------------------------------------------------------------------------------------|-------------------------------------------------------------------------|
| Eile   | Options                                                                                                    |                                                                         |
| · 🕂    | 🕗 🔚 🕋   🔎 🕂 👔   🧼   🦉   🖸 💽 🖸                                                                                                    |                                                                         |
|        |                                                                                                    | InspectMode                                                             |
|        | FY: 09 Warehouse No: 02 QSSUG WAREHOUSE Stock Class No: 01 Classroom Supplie                                                                                                    | s Open FY : 09, 10                                                      |
| St     | tock No: 001020 Long Desc: WHITE GLUE, 4 OZ. SQUEEZE BOTTLES Short Desc: WHITE GLUE, 4 OZ.                                                                                                    | Include stock item in catalog                                           |
|        | Stock Definition Usage Info Expanded Desc Addtl Locations                                                                                                    |                                                                         |
|        | Primary WH location :       BBB <location defined="" not="">       No of addtl locations : 10         Unit/Order desc :       BOXES       Unit/Issue desc :       EACH       Ratio UOO :       1 to UOI :       1         Max on-hand :       991150       (UOI)       Re-order point :       50       (UOI)       Max orders b         Issue edit low :       1       high :       1500       Max backissued :       999999       Max issues per</location> | ackordered : 888899 (UOI)<br>r site per FY : 9999                       |
|        | Beg Inventory (UOI) :         10         Beg AUP :         0.3039         Beg value :         3.04                                                                                                    |                                                                         |
|        | Override Surcharges for AUP       Special Rules         Override warehouse surcharge (Warehouse level schg turned on)       Calc CUP : Auto         Override stock class surcharge (Stock class level schg turned off)       Surcharge acct if manual :         Add stock item surcharge       Stock surcharge % :                                                                                                    | AUP: 0.3037<br>Curr value: 15.19<br>CUP: 0.3341                         |
|        | Last order date : // Last order unit price : 0.0000 Last PO# : Prior FY issues :<br>Last vendor : Last receipt date : 06/30/2009 Last receipt unit price : 0.2700                                                                                                    | 2008 : 1176<br>2007 : 1741<br>2006 : 1189<br>2005 : 1245<br>2004 : 1234 |
|        | Added by: DA02 on: 02/23/2009 Changed by: DA02 on: 02/24/2010 at: 01:10:5                                                                                                    | 3<br>m Mainteau 🕢 Untitled - Paint                                      |
|        |                                                                                                    | D                                                                       |

#### Stock Item Add/Change/Inspect Form – Usage Info Tab

| 🛃 Stock | Item Maintenance                                               |                                       |                                    |
|---------|----------------------------------------------------------------|---------------------------------------|------------------------------------|
| Eile    | Options                                                        |                                       |                                    |
| -* (    | ) [] ] ] ] ] 4 🎧 [] [] [] [] [] [] [] [] [] [] [] [] []        |                                       |                                    |
|         |                                                                |                                       |                                    |
|         |                                                                |                                       | Inspectione                        |
|         | FY: 09 Warehouse No: 02 OSSUG WAREHOUSE                        | Stock Class No: 01 Classroom Supplies | Open FY : 09, 10                   |
| Stor    | AK No : 001020 Long Desc : WHITE CLUE 4 07 SOUREZE BOTTLES     | Short Desc : WHITE GLUE 4.07          | Include stock item in catalog      |
| 5100    | while GLOE, 4 02. SQUEEZE BOTTLES                              | Short Desc. Junite Bloc, 4 02.        | I Include stock item in catalog    |
| St      | ock Definition Usage Info Expanded Desc Addtl Locations        |                                       |                                    |
|         | Orders                                                         | Issues and Credits                    |                                    |
|         |                                                                |                                       |                                    |
|         | Orders: 0                                                      | Issues : 30                           |                                    |
|         | Cancel · 0                                                     | Backissues : 0                        |                                    |
|         | Backorders : 40                                                | Credits : 7                           |                                    |
|         | Receipts                                                       | Encumbered Issues                     |                                    |
|         | Units of order: 20                                             | Issues : 5                            |                                    |
|         |                                                                |                                       |                                    |
|         | Units of issue : 25                                            | Backissues : 0                        |                                    |
|         | Adjustments                                                    |                                       |                                    |
|         | Adjusted : 45                                                  | Total enc : 5                         |                                    |
|         |                                                                |                                       |                                    |
|         | AUP : 0.3037 CUP : 0.3341 Curr value : 15.19                   | Stock on shelf : 50 Stock of          | on Hand : 45                       |
|         |                                                                |                                       |                                    |
|         | Last order date : Last order unit price : 0.0000 L             | Last PO : Last vendor :               |                                    |
|         |                                                                |                                       |                                    |
|         | Last receipt date :06/30/2009 Last receipt unit price : 0.2700 |                                       |                                    |
|         | Prior FY issues : 2008 · 1176 2007 · 1741 2006 · 118           | 9 2005 · 1245 2004 · 1224             |                                    |
|         | 2000.11/0 2007.1/41 2000.11/0                                  | 2003.1243 2004.1234                   |                                    |
|         | Added by: DA02 on: 02/23/2009 Changed                          | by: DA02 on: 02/24/2010 at: 01:10:53  |                                    |
|         |                                                                |                                       |                                    |
|         |                                                                | Ver 2000 Dist 26 City                 | 1 CE W 2/28/2011 10:02:29 AM       |
| 1       |                                                                | TT: 2009 DISC 20 SILE:                | 1 03. W   2/20/2011   10:02:38 APT |

#### Stock Item Add/Change/Inspect Form – Expanded Desc Tab

| 🔜 Stock Item Maintenance                                                                                                  |                                                                                                    |                  |
|----------------------------------------------------------------------------------------------------|----------------------------------------------------------------------------------------------------|------------------|
| <u>File Options</u>                                                                                                    |                                                                                                    |                  |
| 📑 🕗 🗐 🔎 🕂 🏠 🥥 🥘                                                                                                    |                                                                                                    |                  |
|                                                                                                    |                                                                                                    | InspectMode;     |
| FY: 09 Warehouse No: 02 OS SUG<br>Stock No: 001020 Long Desc: WHITE GLUE<br>Stock Definition Usage Info Expanded Desc Add | WAREHOUSE Stock Class No: 01 Classroom Supplies<br>, 4 02. SQUEEZE BOTTLES Short Desc: WHITE GLUE, 4 02.<br>It Locations<br>These glue bottles are ideal for use in Grades 3 to 12.<br>For K - 2, see stock item<br>1021, packaged in a 2 oz<br>oversized bottle that is<br>easier for young kids to<br>grasp. | Open FY : 09, 10 |
|                                                                                                    |                                                                                                    |                  |
| Added by: DA02 on: 02/23/2009                                                                                             | Changed by: DA02 on: 02/24/2010 at: 01:10:53                                                                                                    |                  |
|                                                                                                    |                                                                                                    |                  |

### Stock Item Add/Change/Inspect Form – Addt'l Locations Tab

| 🛃 Stoc | k Item Maintenance     |                |                                                                               |                                 |                |                               |
|--------|------------------------|----------------|-------------------------------------------------------------------------------|---------------------------------|----------------|-------------------------------|
| Eile   | Options                |                |                                                                               |                                 |                |                               |
| i 🛃 (  | 08912                  | 🕂 📦 🕼          | > 🤍 🚺 🚺 💽 👘                                                                   |                                 |                |                               |
|        |                        |                |                                                                               |                                 |                | InspectMode .::               |
|        |                        | · · · ·        | _                                                                             |                                 |                |                               |
|        | FY: 09 War             | ehouse No: [0  | 2 QSSUG WAREHOUSE                                                             | Stock Class No : 01 Class       | sroom Supplies | Open FY : 09, 10              |
| Sto    | ock No : 001020        | Long Desc : 🕅  | HITE GLUE, 4 OZ. SQUEEZE B                                                    | DTTLES Short Desc : WHITE GL    | JE, 4 OZ.      | Include stock item in catalog |
| S      | Stock Definition Usage | Info   Expande | d Desc Addtl Locations                                                        |                                 |                |                               |
|        | Primary WH location    | on : BBB       | <location defined<="" not="" td=""><td>&gt;</td><td></td><td></td></location> | >                               |                |                               |
|        | Additional Ware        | ouse Locations |                                                                               |                                 |                |                               |
|        |                        |                | A OCCUPTOR NOT DEPENDEN                                                       |                                 |                |                               |
|        | 01                     | • AAA001       | <lucation defined="" not=""></lucation>                                       |                                 |                |                               |
|        | 02                     | · AAA002       | <location defined="" not=""></location>                                       |                                 |                |                               |
|        | 03                     | · AAA003       | <location defined="" not=""></location>                                       |                                 |                |                               |
|        | 04                     | • AAA004       | <location defined="" not=""></location>                                       |                                 |                |                               |
|        | 05                     | · AAA005       | <location defined="" not=""></location>                                       |                                 |                |                               |
|        | 06                     | • AAA006       | <location defined="" not=""></location>                                       |                                 |                |                               |
|        | 07                     | · AAA007       | <location defined="" not=""></location>                                       |                                 |                |                               |
|        | 08                     | · AAA011       | <location defined="" not=""></location>                                       |                                 |                |                               |
|        | 09                     | • AAA008       | <location defined="" not=""></location>                                       |                                 |                |                               |
|        | 10                     | · AAA009       | <location defined="" not=""></location>                                       |                                 |                |                               |
|        | 11                     |                |                                                                               |                                 |                |                               |
|        | 12                     |                |                                                                               |                                 |                |                               |
|        | 13                     |                |                                                                               |                                 |                | _                             |
|        |                        | ,              |                                                                               |                                 |                |                               |
| _      |                        |                |                                                                               |                                 |                |                               |
|        | Added by: DA0          | 2 on: 02/2     | 3/2009                                                                        | Changed by: DA02 on: 02/24/2010 | ) at: 01:10:53 |                               |
|        |                        |                |                                                                               |                                 |                |                               |

#### Stores Issue Add Form

| 🔡 Issues Maintenance                                                                                                    |                                                                                                  |
|----------------------------------------------------------------------------------------------------|--------------------------------------------------------------------------------------------------|
| File Options Items                                                                                                    |                                                                                                  |
| 📑 🕗 🔒 🗙 🔎 🕂 🛅 🧈 関 🔝 🖾 🖾 🖾 😒 🛸                                                                                                    |                                                                                                  |
|                                                                                                    | AddMode .;;                                                                                      |
| Issue header         FY:       0.9       WH:       0.2       QS SUG WH       Issue No : *AUTO*       Issue Dt :       06//30//2009         Site No :       0001 - BRIGHT CREEK ELEM SCHOOL       Image: FD-RESC-Y-OBJT.SO-GOAL-B         Desc :       Default acct :       Image: FD-RESC-Y-OBJT.SO-GOAL-B         Acct control : 1 (Collapse by acct)       Post mode :       E (Encumber on entry/Expense when pice)         Issue item entry       Image: FD-RESC-Y-OBJE       Image: FD-RESC-Y-OBJE | Approval Status<br>Level 1 : N<br>FUNC-SCH-DD1-DD1 Level 2 : N<br>Level 3 : N<br>cked) Balance : |
| Add issue item [Enter]                                                                                                    |                                                                                                  |
| Stock No     Qty requested     CUP     Total cost     UOI Desc       Desc : <stock defined="" item="" not="">     Balance :       FD-RESC-Y-OBJT.SO-GOAL-FUNC-SCH-DD1-DD1     Balance :       L     -     -     -</stock>                                                                                                    | BI Desc :                                                                                        |
|                                                                                                    |                                                                                                  |
| Remove issue item line [Ctrl+Alt+F8]                                                                                                    | lt+Shift+F11] 🔮 Copy item line                                                                   |
| Line Stock Stock Unit Quantity Tota<br>No description price requested cost                                                                                                    | uoi fD-RESC-Y-OBJT.SO-GOAL-FUNC-SCH-                                                             |
|                                                                                                    |                                                                                                  |
|                                                                                                    |                                                                                                  |
|                                                                                                    | Yr: 2009 Dist: 26 Site: 1 GS: W   3/13/2013   10:17:53 AM                                        |

#### Stores Issue Add with use of Account Lookup

| SL Acco                                  | ount Lookup                                                                       | )                      |                 |     | 26 - STORE | 5 DIST 26 (QSS ON | LY)         |           |              | Q55/0#    | \SI             |            |
|------------------------------------------|-----------------------------------------------------------------------------------|------------------------|-----------------|-----|------------|-------------------|-------------|-----------|--------------|-----------|-----------------|------------|
| <u>File</u> <u>O</u> ptions <u>H</u> elp |                                                                                   |                        |                 |     |            |                   |             |           |              |           |                 |            |
| 🗇 🕗 📖 💽 💽 💽 😣 🔚 📂 🛍 🎭 📼 🏢 🥘 🥠            |                                                                                   |                        |                 |     |            |                   |             |           |              |           |                 |            |
| 18352 Ac                                 | 18352 Accounts Read, 2034 Accounts Qualified, 2034 Expense Accounts Page: 1 of 21 |                        |                 |     |            |                   |             |           |              |           | f 21            |            |
| Lookup                                   | Advanced                                                                          | d Search               |                 |     |            |                   |             |           |              |           |                 |            |
| - Search by                              | ,                                                                                 |                        |                 |     |            |                   | Show Sum    | naru      | Columns to s | how       |                 |            |
| <ul> <li>Accourt</li> </ul>              | nt ol                                                                             | District Year FD-RESC- | Y-OBJT.SO-GOAL- | FUN | C-SCH-DD1  | -DD1              | Show Acco   | ounts     | Standard     |           |                 |            |
| O Advan                                  | ced                                                                               |                        | -4///.//-////-  |     |            | - / / •           | 🔽 Open Acco | unts Only |              | Minimal   |                 |            |
| Evpense                                  | Summaru                                                                           | Working                | Beviced         |     | Δpi        | proved            |             |           |              |           |                 |            |
| Expense :                                | Budget                                                                            | 0 1 40 0 70 41         | 000 040 00      |     | 1 241      |                   |             |           |              |           |                 |            |
|                                          |                                                                                   | 6,148,876.41           | 6,089,048.23    |     | 4,241,     |                   |             |           |              |           |                 |            |
|                                          | Expense:<br>Ponding:                                                              | 1,//1,936.6/           |                 |     |            |                   |             |           |              |           |                 |            |
| En                                       | cumbered:                                                                         | 914 427 69             |                 |     |            |                   |             |           |              |           |                 |            |
| Total C                                  | ommited:                                                                          | 2.686.737.07           |                 |     |            |                   |             |           |              |           |                 |            |
|                                          | D _ l                                                                             | 2,402,120,24           | 2 402 211 10    |     | 1 55 4 1   |                   |             |           |              |           |                 |            |
|                                          | Balance:                                                                          | 3,462,139.34           | 3,402,311.16    |     | 1,004,:    | 520.93            |             |           |              |           |                 |            |
|                                          | FD-RESC-                                                                          | Y-OBJT.SO-GOAL-FUNC-S  | SCH-DD1-DD1     | ST  | Pseudo     | Working           | Expensed    | Pending   | Encumbered   | Committed | Balance         |            |
| 1                                        | 01-0000-                                                                          | 0-4200.00-0110-7350-0  | 000-000-000     | 0   |            | 500.00            | .00         | .00       | .00          | .00       | 500.00          | <u> </u>   |
| 2                                        | 01-0000-                                                                          | 0-4200.00-0110-7400-0  | 000-000-000     | 0   |            | 2,500.00          | 191.59      | .00       | .00          | 191.59    | 2,308.4         | 1          |
| 3                                        | 01-0000-                                                                          | 0-4200.00-0110-7700-0  | 000-000-000     | 0   |            | .00               | 208.98      | .00       | .00          | 208.98    | -208.98         | 3          |
| 4                                        | 01-0000-                                                                          | 0-4200.00-8602-7430-0  | 000-000-000     | 0   |            | 200.00            | .00         | .00       | .00          | .00       | 200.00          |            |
| 5                                        | 01-0000-                                                                          | 0-4200.00-8606-7350-0  | 000-000-000     | 0   |            | 300.00            | .00         | .00       | .00          | .00       | 300.00          | 2          |
| 6                                        | 01-0000-                                                                          | 0-4200.00-8607-7700-0  | 000-000-000     | 0   |            | .00               | 208.98      | .00       | .00          | 208.98    | -208.98         | 3          |
| 7                                        | 01-0000-                                                                          | 0-4300.00-0101-7100-0  | 000-000-000     | 0   |            | 100.00            | 242.89      | .00       | .00          | 242.89    | -142.89         | 9          |
| ▶ 8                                      | 01-0000-                                                                          | 0-4300.00-0110-7350-0  | 000-000-000     | 0   |            | 10,000.00         | 3,354.08    | .00       | -464.53      | 2,889.55  | 7,110.4         | 5          |
| 9                                        | 01-0000-                                                                          | 0-4300.00-0110-7400-0  | 000-000-000     | 0   |            | 8,000.00          | 97.62       | .00       | 187.09       | 284.71    | 7,715.29        | 9          |
| 10                                       | 01-0000-                                                                          | 0-4300.00-0110-7530-0  | 000-000-000     | 0   |            | 2,000.00          | 898.66      | .00       | 710.62       | 1,609.28  | 390.7           | 2          |
| 11                                       | 01-0000-                                                                          | 0-4300.00-0110-7530-0  | 00-201-000      | 0   |            | 41.00             | .00         | .00       | .00          | .00       | 41.00           | 2          |
| 12                                       | 01-0000-                                                                          | 0-4300.00-0110-7700-0  | 000-000-000     | 0   |            | 24,325.00         | 10,585.89   | .00       | 4,695.80     | 15,281.69 | 9,043.3         | 1          |
| 13                                       | 01-0000-                                                                          | 0-4300.00-0120-8100-0  | 000-000-000     | 0   |            | .00               | .00         | .00       | .00          | .00       | .00             | 2 <b>-</b> |
|                                          |                                                                                   |                        |                 |     | <u> </u>   |                   |             |           |              |           |                 |            |
|                                          |                                                                                   |                        |                 |     |            |                   |             |           |              |           |                 |            |
|                                          |                                                                                   |                        |                 |     |            |                   |             |           |              | ]3        | 8/1/2011 [6:397 | AM //,     |

#### Stores Issue Add Form (after account look up)

| Issues Maintenance                                                                                     |                                                      | 기지  |
|----------------------------------------------------------------------------------------------------|------------------------------------------------------|-----|
| <u>File Options Items</u>                                                                              |                                                      |     |
| 🜁 ⊘ 🔚 🗙   🔎 🕂 💽   🧈 😫 🚺 🖉 🔛 🖾 😤 🔁                                                                      |                                                      |     |
|                                                                                                    | AddMod                                               | le: |
| - how had a                                                                                            |                                                      |     |
|                                                                                                    | Approval Status                                      |     |
| FY: 09 WH: 02 USSUG WH Issue No: *AUTO* Issue Dt: 06/30/2009                                           | Level 1: N                                           |     |
| Site No : 0001 - BRIGHT CREEK ELEM SCHOOL TO FD-RESC-Y-OBJT . SO-GOAL-                                 | -FUNC-SCH-DD1-DD1 Level2:N                           |     |
| Desc: Webinar Supplies Default acct: L 01-0000-0-4300.00-0000-                                         | -0000-000-000 Level 3: N                             |     |
| Acct control : 1 (Collapse by acct) Post mode : E (Encumber on entry/Expense when pi                   | icked) Balance :                                     |     |
| Issue item entry                                                                                       |                                                      |     |
| Add issue item [Enter] 🛛 () Clear issue item info [Ctrl+Alt+F1]                                        |                                                      |     |
| Stock No Qty requested CUP Total cost UOI Desc                                                         | Before SOH After SOH                                 |     |
|                                                                                                    |                                                      |     |
| FD-RESC-Y-OBJT.SO-GOAL-FUNC-SCH-DD1-DD1 Balance: 946.83                                                |                                                      |     |
| L E Back issue BI Qty :                                                                                | BI Desc :                                            |     |
| Issue items                                                                                            |                                                      |     |
| Remove issue item line [Ctrl+Alt+F8]   🤣 Remove all issue item lines [Alt+Shift+F1]   🥅 Grid output [A | Alt+Shift+F11] 🔮 Copy item line                      |     |
| Line Stock Stock Unit Quantity Tota                                                                    | uOI FD-RESC-Y-OBJT.SO-GOAL-FUNC-SCH-                 |     |
| NO description price requested cost                                                                    |                                                      |     |
|                                                                                                    |                                                      |     |
|                                                                                                    |                                                      |     |
|                                                                                                    |                                                      |     |
|                                                                                                    |                                                      |     |
|                                                                                                    |                                                      |     |
|                                                                                                    |                                                      |     |
|                                                                                                    |                                                      |     |
|                                                                                                    |                                                      |     |
|                                                                                                    |                                                      |     |
|                                                                                                    |                                                      |     |
|                                                                                                    | Yr: 2009 Dist: 26 Site: 1 GS: W 3/13/2013 10:21:56 A | м   |

#### Stores Issue Add Form (drag and drop stock item)

| 7 B | 1 🗐 📖  |                                   |              |              |                    |                    |                     |                        | Outline                  | ab Deni            | are v     |                   |
|-----|--------|-----------------------------------|--------------|--------------|--------------------|--------------------|---------------------|------------------------|--------------------------|--------------------|-----------|-------------------|
| •   |        |                                   | 🔡 Is         | sues Mair    | itenance           |                    |                     |                        |                          |                    |           |                   |
|     |        |                                   | <u>F</u> ile | Option       | s <u>I</u> tems    |                    |                     |                        |                          |                    |           |                   |
|     |        |                                   | -*           |              | XP                 | + 🛍 🔗 🕽            |                     | d di 🖓                 | <b>\$</b>                |                    |           |                   |
| St  | Stock  | Stock Desc                        |              |              |                    |                    |                     |                        |                          |                    |           |                   |
|     | 001020 | WHITE GLUE, 4 OZ. SQUEEZE BOTTL   |              |              |                    |                    |                     |                        |                          |                    |           |                   |
|     | 001021 | GLUE STICK, RED, 1/20Z            |              | Issue hea    | der –              | _                  |                     |                        | _                        |                    |           |                   |
|     | 001022 | GLUE STICK, BLUE, 1/20Z           |              | F <u>Y</u> : | 09 <u>W</u> H: [0  | 02 QSSUG WH        | <u>I</u> ssue I     | No: *AUTO*             | Issue <u>D</u> t : 06/3  | 30/2009            |           |                   |
|     | 001030 | GLUE STICK, .26 OZ.               | S            | šite No : 🛛  | 0001 - BRIGHT      | CREEK ELEM SCHOO   | )L                  | FD-R                   | ESC-Y-OBJT.SO            | -GOAL-FUNC         | -SCH-DD1- | DD1               |
|     | 015030 | CRAYONS 8-ASSORTED COLORS PRI     |              | Desc:        | Webinar Sup        | plies              | Default ac          | ct: L 01-00            | 00-0-4300.00             | -0000-0000         | -000-000  | -000 💌            |
|     | 015050 | BRUSHES, 3/4" EASEL               |              | Acct cont    | rol : 1 (Collapse  | e by acct)         | Post mo             | de : E (Encumber       | on entry/Expense         | when picked)       | Balance   | e: 946.83         |
|     | 015999 | DUAL PENCILS / RED AND BLACK      |              | Issue item   | entry              |                    |                     |                        |                          |                    |           |                   |
|     | 026000 | BATTERY, ALKALINE, AA             |              | 👍 Add is     | sue item [Enter]   | 🕜 Clear issue iten | n info [Ctrl+Alt+F: | 1] 🛛 🐺 Copy defa       | ult account [F3]         |                    |           |                   |
|     | 026021 | BATTERY, ALKALINE, 9V             |              | Stock No     | Qty request        | ed                 | CUP                 | Total cost             | UOI Desc                 |                    |           | Before SOH        |
|     | 027000 | INNER OFFICE MEMO, HALF SHEET P   |              | 015030       |                    | 5.                 | 0868                | 0.00                   | DZ                       |                    |           | 74                |
|     | 757003 | CLEANSER (30 CANS/CASE            |              | Desc :       | CRAYONS 8-         | ASSORTED COLORS    | PRIMARY SIZE        |                        | D.1. 0/0/                |                    |           |                   |
|     | 757008 | Climbing Harness - Orange Fire    |              | FD           | -RESC-Y-OBJ        | I.SO-GOAL-FUNC-S   | CH-DD1-DD1          |                        | Balance : 946.8          | 33                 | DLD       | _                 |
|     | 757009 | Chalk Bag - Sky Blue              | L            | L [01-       | -0000-0-4300       | 5.00-0000-0000-    | 000-000-000         | Back is                | sue BlQty:               |                    | BI Desc : | <u> </u>          |
|     | 757010 | Rock Shoes - Blue Skies           |              | Issue item   | S III              |                    | D                   | tere been failt offici | u set i III este         | at a fall official | 0         | l construction de |
|     | 757012 | Rock Shoes - Royal Purple         |              | X Remov      | /e issue item line |                    | Remove all issue i  | tem lines (Alt+Shift   | (+ F 1)   <u>G</u> rid d | utput (Alt+Sh      | m++11j 👱  | Copy Item In      |
|     | 757015 | CHALK - ORANGE FIRE (100 STICKS/B |              | Line         | Stock              | Stock              | Unit                | Quanti                 | .ty                      | Total              | UOI       | FD-RESC-          |
|     | 989898 | WAX, FLOOR, NON-SKID GLOSSY       |              |              | 110                | description        | price               | Tednes                 | , ved                    | 030                |           | 1                 |
|     |        |                                   |              |              |                    |                    |                     |                        |                          |                    |           |                   |
|     |        |                                   |              |              |                    |                    |                     |                        |                          |                    |           |                   |
|     |        |                                   |              |              |                    |                    |                     |                        |                          |                    |           |                   |

#### Stores Issue Add Form (after quantity entered)

| Issue item   | entry                   |                                               |                      |                 |            |           |
|--------------|-------------------------|-----------------------------------------------|----------------------|-----------------|------------|-----------|
| 🕴 🕂 Add is   | sue item [Enter] 🛛 🥠 Cl | ear issue item info [Ctrl+Alt+                | F1] 🛛 🐺 Copy default | account [F3]    |            |           |
| Stock No     | Qty requested           | CUP                                           | Total cost           | UOI Desc        | Before SOH | After SOH |
| 015030       | 12                      | 5.0868                                        | 61.04                | DZ              | 74         | 62        |
| Desc :<br>FD | CRAYONS 8-ASSORT        | ED COLORS PRIMARY SIZ<br>DAL-FUNC-SCH-DD1-DD1 | E                    | Balance: 946.83 |            |           |
| L 01-        | -0000-0-4300.00-0       | 000-000-000-000-000                           | 💌 🗖 Back issue       | e Bl Qty :      | BI Desc :  |           |

#### Stores Issue Add Form (after 'Add issue item')

| 📑 Iss        | ues Maint                                                                    | tenance                                                                    |                                                          |                                                           |                        |                                                                                       |                                                      |                                             |               |                     | _ 🗆 ×                                          |
|--------------|------------------------------------------------------------------------------|----------------------------------------------------------------------------|----------------------------------------------------------|-----------------------------------------------------------|------------------------|---------------------------------------------------------------------------------------|------------------------------------------------------|---------------------------------------------|---------------|---------------------|------------------------------------------------|
| <u>F</u> ile | Options                                                                      | <u>I</u> tems                                                              |                                                          |                                                           |                        |                                                                                       |                                                      |                                             |               |                     |                                                |
| <b>*</b>     |                                                                              | $ \times $                                                                 | + 🖹 🗢 🕄 📗                                                |                                                           | N 🗣                    | -                                                                                     |                                                      |                                             |               |                     |                                                |
|              |                                                                              |                                                                            |                                                          |                                                           |                        |                                                                                       |                                                      |                                             |               |                     | AddMode .:                                     |
| s            | Issue head<br>F <u>Y</u> : 0<br>ite No: 0<br>De <u>s</u> c: W<br>Acct contro | er<br>9 <u>W</u> H: (<br>001 - BRIGHT (<br>ebinar Sup)<br>ol : 1 (Collapse | 02 QS SUG WH<br>CREEK ELEM SCHOOL<br>plies<br>a by acct) | <u>I</u> ssue No:<br>▼<br>Default acct :<br>Post mode : F | FD-I<br>FD-I<br>L 01-0 | Issue <u>D</u> t : 06/3<br>RESC-Y-OBJT . SO<br>1000-0-4300 . 00<br>r on entry/Expense | 30/2009<br>-GOAL-FUNC-<br>-0000-0000<br>when picked) | -SCH-DD1-DD1<br>-000-000-00<br>Balance : \$ | 0<br>•        | Appro<br>Lev<br>Lev | wal Status<br>el 1 : N<br>el 2 : N<br>el 3 : N |
|              | ssue item e                                                                  | entry                                                                      |                                                          |                                                           | -                      |                                                                                       |                                                      |                                             |               |                     |                                                |
| :            | 🕂 Add iss                                                                    | ue item [Enter]                                                            | 🥩 Clear issue item info [                                | Ctrl+Alt+F1]                                              |                        |                                                                                       |                                                      |                                             |               |                     |                                                |
| [            | Stock No<br>Desc :                                                           | Qty request                                                                | M NOT DEFINED>                                           |                                                           | Total cost             | UOI Desc                                                                              |                                                      | В                                           | efore SOH     |                     | After SOH                                      |
|              | FD-                                                                          | RESC-Y-OBJ1                                                                | I.SO-GOAL-FUNC-SCH-DI                                    | 01-DD1                                                    |                        | Balance : 946.8                                                                       | 33                                                   | _                                           |               |                     |                                                |
|              | L -                                                                          |                                                                            |                                                          | - 💌                                                       | 🔲 Back i               | ssue Bl Qty :                                                                         |                                                      | BI Desc :                                   |               |                     |                                                |
|              | ssue items<br>X Remove                                                       | e issue item line                                                          | e [Ctrl+Alt+F8] 🛛 🥠 Remov                                | ve all issue item li                                      | nes [Alt+Shi           | ft+F1]   <u> </u>                                                                     | utput [Alt+Shi                                       | ft+F11] 🔮 Co                                | opy item line | _                   |                                                |
|              | Line                                                                         | Stock<br>No                                                                | Stock description                                        |                                                           |                        | Unit<br>price                                                                         | Quantity<br>requested                                | L                                           | Total<br>cost | UOI                 | FD-RESC-Y-OB                                   |
|              | 0001                                                                         | 015030                                                                     | CRAYONS 8-ASSORTED                                       | COLORS PRIM                                               | ARY SIZE               | 5.0868                                                                                |                                                      | 12                                          | 61.04         | DZ                  | 01-0000-0-430                                  |
|              | 4                                                                            |                                                                            |                                                          |                                                           |                        |                                                                                       |                                                      |                                             |               |                     |                                                |

#### Stores Issue Add Form (right click context menu)

| 🛃 Issues Maintenance                                                                                                    | . 🗆 🗵  |  |  |  |  |  |  |  |  |  |
|----------------------------------------------------------------------------------------------------|--------|--|--|--|--|--|--|--|--|--|
| File Options Items                                                                                                    |        |  |  |  |  |  |  |  |  |  |
| 🜁 🕗 🔚 🗙   🔎 🕂 🛐   🧈 🖾 🖸 🖾 🖬 🖾 👘                                                                                                    |        |  |  |  |  |  |  |  |  |  |
| Add                                                                                                    | lode 🤐 |  |  |  |  |  |  |  |  |  |
| Essues Maintenance       Image: Status         File       Options       Items         Image: Status       Image: Status       Image: Status         Image: Status       Image: Status       Image: Status         Image: Status       Image: Status       Image: Status         Image: Status       Image: Status       Image: Status         Image: Status       Image: Status       Image: Status         Image: Status       Image: Status       Image: Status         Image: Status       Image: Status       Image: Status         Image: Status       Image: Status       Image: Status         Image: Status       Image: Status       Image: Status         Image: Status       Image: Status       Image: Status         Image: Status       Image: Status       Image: Status         Image: Status       Image: Status       Image: Status       Image: Status         Image: Status       Image: Status       Image: Status       Image: Status       Image: Status         Image: Status       Image: Status       Image: Status       Image: Status       Image: Status       Image: Status         Image: Status       Image: Status       Image: Status       Image: Status       Image: Status       Image: Status       Image: Status                                                                                                    |        |  |  |  |  |  |  |  |  |  |
| Issue item entry                                                                                                    |        |  |  |  |  |  |  |  |  |  |
| Add issue item [Enter] / Clear issue item info [Ctrl+Alt+F1] Stock No Qty requested CUP Total cost UOI Desc Before SOH After SOH                                                                                                    |        |  |  |  |  |  |  |  |  |  |
| Desc: <stock defined="" item="" not="">         FD-RESC-Y-OBJT.SO-GOAL-FUNC-SCH-DD1-DD1       Balance: 946.83         L       -       -       -       -       Balance: 946.83</stock>                                                                                                    |        |  |  |  |  |  |  |  |  |  |
| Issue items                                                                                                    |        |  |  |  |  |  |  |  |  |  |
| Line Stock No Stock description Unit Quantity Total U0I FD-RESC-Y-                                                                                                    | DB.    |  |  |  |  |  |  |  |  |  |
| Stock header       Approval Status         Y: 09       WH: 02 05505 MH       jsue No: *NTO* isue [D: 05-002L09       Approval Status         Sto No: 0001-BRIGHT CREEK ELEM SCHOOL       PD-RESC-Y-0BJT_SO-GOAL-FUNC-SCH-DD1-DD1       Level 1: N         Degs: mebinar Supplies       Defaultact:       01-0000-0-4300.00-0000-0000-000 V       Level 3: N         Acct control: 1 (Collapse by acct)       Post mode: E (Encumber on entry/Expense when picked)       Balance: 346.83       Level 3: N         Stock No: Guessite tem info [Ct1+Alt+F1]       Old Desc       Before SOH       After SOH         Stock No: Guessite tem info [Ct1+Alt+F1]       Balance: 346.83       Bib Desc:       Stock No: Guessite tem info [Ct1+Alt+F1]         Processor-CoBJT: 50-000LF TUNC-SCH-DD1-D1       Belance: 346.83       Bib Desc:       Stock No: Guessite tem info [Ct1+Alt+F1]       Copy item info         Processor-CoBJT: 50-000LF TUNC-SCH-DD1-D1       Belance: 345.83       Bib Desc:       Stock No: Guessite tem info [Ct1+Alt+F1]       Copy item info         Processor tem info [Ct1+Alt+F6]       Remove al issue item ines [Alt+Shft+F1]       Copy item info       Total output [Alt-Shft+F1]       Copy item info         No       Stock A description       Unit grid output [Alt+Shft+F1]       Copy item info       Total output [FD-RESC-Y-08]       001 010000-0432       01-0000-0432         No       Stock A descript |        |  |  |  |  |  |  |  |  |  |

#### Stores Issue Add Form (Save and Stay [F9])

| 💀 Issues Maintenance                                                                                                    |                                                              |
|----------------------------------------------------------------------------------------------------|--------------------------------------------------------------|
| File Options Items                                                                                                    |                                                              |
| 🜁 🕗 🔚 🗙   🔎 🕂 🚺   🧈 💐 🖬 💶 🖾 🔁 🔄                                                                                                    |                                                              |
| Issue No 091198 was added successfully                                                                                                    | AddMode                                                      |
| Issue header         FY:       09       WH:       02       QS SUG WH       Issue No:       *AUTO*       Issue Dt:       06/30/2009         Site No:       0001 - BRIGHT CREEK ELEM SCHOOL       Image: FD-RESC-Y-OBJT.SO-GOAL-FUNC-SCH-DD1-DD1         Degc:       Default acct:       Image: FD-RESC-Y-OBJT.SO-GOAL-FUNC-SCH-DD1-DD1         Acct control:       1 (Collapse by acct)       Post mode:       E (Encumber on entry/Expense when picked)       Balance:       946.83 | Approval Status<br>Level 1 : N<br>Level 2 : N<br>Level 3 : N |
| Issue item entry                                                                                                    |                                                              |
| Issue added     Total cost     UOI Desc     Before SOH       Issue No 091198 was added successfully     Level 1 approval: N     -DD1     Balance :       Level 2 approval: N     -     Issue Bl Qty :     Bl Desc :                                                                                                    | After SOH                                                    |
| OK all issue item lines [Alt+Shift+F1] 🛛 🔠 Grid output [Alt+Shift+F11] 🔮 Copy item line                                                                                                    |                                                              |
| Line No Stock description Unit Quantity Total cost                                                                                                    | UOI FD-RESC-Y-OB                                             |
|                                                                                                    | •                                                            |

# Stores Issue Search Request and Results Form (after adding Issue 091198)

|                                                                                                    | O2 - QSSUG WAREHOUSE<br>O2 - QSSUG WAREHOUSE<br>FY: 09 WH: 02<br>Issue Dt: 06/30/2009 GL Mode: E(Enc<br>Issue Desc: Webinar Supplies<br>Site No: 0001<br>Approval status 1: N Date:<br>Approval status 2: N Date:<br>Approval status 3: N Date:<br>Added by: DEA1 on: 03/13/201 |             |                                                                                                    | QSS                 | Q55/0ASIS     |                    |               |     |            |  |  |
|----------------------------------------------------------------------------------------------------|----------------------------------------------------------------------------------------------------|-------------|----------------------------------------------------------------------------------------------------|---------------------|---------------|--------------------|---------------|-----|------------|--|--|
|                                                                                                    |                                                                                                    |             |                                                                                                    |                     |               |                    |               |     |            |  |  |
| ≫ 🖥 🖻 😒 🔇                                                                                                    | 🎖 🌓 [                                                                                                    |             |                                                                                                    |                     |               |                    |               |     |            |  |  |
|                                                                                                    |                                                                                                    |             |                                                                                                    |                     |               |                    |               |     | ,          |  |  |
| <u> </u>                                                                                                    |                                                                                                    |             | lssu                                                                                                    | es (ISUPDT)         |               |                    |               |     |            |  |  |
|                                                                                                    |                                                                                                    | FY: 09      | WH: 02 QS                                                                                                    | SUG WH              | Issue No :    | 91198              |               |     |            |  |  |
| гла                                                                                                    | Q2-QSSUG WAREHOUSE     QSS/OASIS       Q2-QSSUG WAREHOUSE     QSS/OASIS                                                                                                    |             |                                                                                                    |                     |               |                    |               |     |            |  |  |
| UPDT)                                                                                                    | Issue [                                                                                                    | Desc:Webin  | ar Supplies                                                                                                    |                     |               |                    |               |     |            |  |  |
|                                                                                                    | Site No : 0001 Site name : BRIGHT CREEK ELEM SCHOOL                                                                                                    |             |                                                                                                    |                     |               |                    |               |     |            |  |  |
|                                                                                                    | Approval sta                                                                                                    | tus 1 : N   | Date:                                                                                                    | Time :              | Approver :    |                    |               |     |            |  |  |
| PDT)<br>UPDT)       FY:       09       WH:       02       QSSUG WH       Issue No:       0911         Issue Dt:       06/30/2009       GL Mode:       E(Encumber on entry/Expense when picked Acct Ctrl:       1(Coll:         Issue Dt:       06/30/2009       GL Mode:       E(Encumber on entry/Expense when picked Acct Ctrl:       1(Coll:         Issue Desc:       Webinar       Supplies       Site name:       ERIGH         Approval status 1:       N       Date:       Time :       Approver :         Approval status 2:       N       Date:       Time :       Approver :         Approval status 3:       N       Date:       Time :       Approver :         Added by:       DEA1 on:       03/13/2013 at:       10:34:29       Init       Rei         Line       Stock       Stock description       Unit       Rei       Qti         0001       015030       CRAYONS 8-ASSORTED COLORS PRIMARY SIZE       5.0868       Stock       Stock       Stock       Stock |                                                                                                    |             |                                                                                                    |                     |               |                    |               |     |            |  |  |
|                                                                                                    | Approval sta                                                                                                    | tus 3 : N   | HOUSE QSS/OASIS<br>Issues (ISUPDT)<br>VH: 02 QSSUG WH Issue No: 091190<br>30/2009 GL Mode: E(Encumber on entry/Expense when picked Acct Ctrl : 1(Collapse by acct)<br>pinar Supplies<br>I Site name : BRIGHT CREEK ELEM SCHOOL<br>Date: Time : Approver :<br>Date: Time : Approver :<br>Date: Time : Approver :<br>Date: Time : Approver :<br>Date: Time : Approver :<br>Date: Time : Approver :<br>Date: Time : Approver :<br>Date: Time : Approver :<br>Date: Time : Approver :<br>Date: Time : Approver :<br>Date: Time : Approver :<br>Date: Time : Approver :<br>DEA1 on: 03/13/2013 at: 10:34:29 |                     |               |                    |               |     |            |  |  |
|                                                                                                    | Add                                                                                                    | ed by: DEA  | A1 on: 03/13/2013                                                                                                    | at: 10:34:29        |               |                    |               |     |            |  |  |
|                                                                                                    |                                                                                                    |             |                                                                                                    |                     |               |                    |               |     |            |  |  |
|                                                                                                    |                                                                                                    |             |                                                                                                    |                     |               |                    |               | 1   |            |  |  |
|                                                                                                    | Line                                                                                                    | Stock<br>No | Stock description                                                                                                    |                     | Unit<br>price | Requisition<br>Qty | Total<br>cost | UOI | Status     |  |  |
|                                                                                                    | 0001                                                                                                    | 015030      | CRAYONS 8-ASSORTED                                                                                                    | COLORS PRIMARY SIZE | 5.0868        | 12                 | 61.04         | DZ  | Encumbered |  |  |
|                                                                                                    |                                                                                                    |             |                                                                                                    |                     |               |                    |               |     |            |  |  |
|                                                                                                    |                                                                                                    |             |                                                                                                    |                     |               |                    |               |     |            |  |  |

#### **Extend Stores Issue**

| 🔜 Stores - Issues (ISUPDT)                                      | 02 - QSSUG WARE                                                                                      | HOUSE                                      | QSS/0ASIS                        |                             |  |  |  |  |  |  |  |
|-----------------------------------------------------------------|----------------------------------------------------------------------------------------------------|--------------------------------------------|----------------------------------|-----------------------------|--|--|--|--|--|--|--|
| <u>File</u> Options Help+Video                                  |                                                                                                    |                                            |                                  |                             |  |  |  |  |  |  |  |
| ititat 😵 🕂 🕂 🗎 🚺 🗶 🏈 🔒 🗋 🕥                                      | 😤 🍋 🧵 📖                                                                                              |                                            |                                  |                             |  |  |  |  |  |  |  |
| Extend this issue [Alt+X]                                       |                                                                                                    |                                            |                                  | .::                         |  |  |  |  |  |  |  |
| Stores Master File Maintenance Warehouses (SXUPDT/1)            |                                                                                                    | Issues (ISUPDT)                            |                                  |                             |  |  |  |  |  |  |  |
| Warehouse Parameters (SSUPDT)     Warehouse Locators (SXUPDT/2) | F <u>Y</u> : 09                                                                                      | WH: QSSUG WH                               | Issue No : 091198                |                             |  |  |  |  |  |  |  |
| Sites (SXUPDT/3)     Warehouse-Site Parameters (WSUPDT)         | Issue Dt: 06/30/2009 GL Mode: E(Encumber on entry/Expense when picked Acct Ctrl: 1(Collapse by acct) |                                            |                                  |                             |  |  |  |  |  |  |  |
| - Warehouse Fiscal Year Control (FYUPDT)                        | Issue Desc:Webin                                                                                     | ar Supplies                                |                                  |                             |  |  |  |  |  |  |  |
| Stock Classes (SCUPDT)                                          | Site No : 0001                                                                                       |                                            | Site name : BRIGHT CREEK ELEM SC | HOOL                        |  |  |  |  |  |  |  |
| - Stock items (SKUPDT)<br>- Stock-Site Parameters (KSUPDT)      | Approval status 1 : N                                                                                | Date: Time :                               | Approver :                       |                             |  |  |  |  |  |  |  |
| Stores Prog-Options and Odometers (STPROD)                      | Approval status 2 : N                                                                                | Date: Time :                               | Approver :                       |                             |  |  |  |  |  |  |  |
| Warehouse Tasks Stores Orders (SOUPDT)                          | Approval status 3 : N                                                                                | Date: Time :                               | Approver :                       |                             |  |  |  |  |  |  |  |
| - Stores Receipts (SRUPDT)                                      | Dada d hur DE                                                                                        |                                            |                                  |                             |  |  |  |  |  |  |  |
| - Stock Adjustments (SAUPDT)                                    | Added by: DEA                                                                                        | Added by: DEA1 on: 03/13/2013 at: 10:34:29 |                                  |                             |  |  |  |  |  |  |  |
| Stock Transfers (SKTERS)     Pick List Resolution (PLUPDT)      |                                                                                                    |                                            |                                  |                             |  |  |  |  |  |  |  |
| E Issue Requisition Tasks                                       | Line Stock                                                                                           | Stock description                          | Unit Requisition                 | Total HOT State             |  |  |  |  |  |  |  |
| ··· Issues (ISUPDT)                                             | No                                                                                                   | Stock description                          | price Qty                        | cost 001 Stat               |  |  |  |  |  |  |  |
| Back Issues (BIUPDT)                                            | 0001 015030                                                                                          | CRAYONS 8-ASSORTED COLORS PRIMARY SIZE     | 5.0868 1                         | 2 61.04 DZ Encur            |  |  |  |  |  |  |  |
| Credits (CRUPDT)                                                |                                                                                                    |                                            |                                  |                             |  |  |  |  |  |  |  |
| Stock Activity Lookup (SKTRCK)                                  |                                                                                                    |                                            |                                  |                             |  |  |  |  |  |  |  |
| Warehouse Descriptions (WH1100)                                 |                                                                                                    |                                            |                                  |                             |  |  |  |  |  |  |  |
| Warehouse Parameters (SS1100)                                   |                                                                                                    |                                            |                                  |                             |  |  |  |  |  |  |  |
| Warehouse Locator Descriptions (WL1100)                         |                                                                                                    |                                            |                                  |                             |  |  |  |  |  |  |  |
| Warehouse Site Parameters (WS1100)                              |                                                                                                    |                                            |                                  |                             |  |  |  |  |  |  |  |
| Fiscal Year Control (FC1100)                                    |                                                                                                    |                                            |                                  |                             |  |  |  |  |  |  |  |
| - Stock Class Descriptions (SC1100)                             |                                                                                                    |                                            |                                  |                             |  |  |  |  |  |  |  |
| Stock Site Parameters (KS1100)                                  |                                                                                                    |                                            |                                  |                             |  |  |  |  |  |  |  |
| Stores Stock Reports Charle have Listing (CK1100)               |                                                                                                    |                                            |                                  |                             |  |  |  |  |  |  |  |
| Stock Items Listing (SK1100)                                    |                                                                                                    |                                            |                                  |                             |  |  |  |  |  |  |  |
| Stock Inventory (SK1205)                                        |                                                                                                    |                                            |                                  |                             |  |  |  |  |  |  |  |
| - Stock Description Labels (SK1150)                             |                                                                                                    |                                            |                                  |                             |  |  |  |  |  |  |  |
| Stock Catalog (ST1010)                                          |                                                                                                    |                                            |                                  |                             |  |  |  |  |  |  |  |
| Stock Catalog Inventory Worksheet (SK1300)                      |                                                                                                    |                                            |                                  |                             |  |  |  |  |  |  |  |
| Stock Item Tracking (ST1500)                                    |                                                                                                    |                                            |                                  |                             |  |  |  |  |  |  |  |
|                                                                 |                                                                                                    |                                            |                                  | <u> </u>                    |  |  |  |  |  |  |  |
|                                                                 |                                                                                                    |                                            | Yr: 2009 Dist: 26 Site: 1 GS:    | W 3/13/2013 10:50:01 AM .:: |  |  |  |  |  |  |  |

#### Extend Stores Issue (add line item)

| Essues Maintenance                                                                                                    |                  |  |
|----------------------------------------------------------------------------------------------------|------------------|--|
| <u>File</u> <u>Options</u> <u>I</u> tems                                                                                                    |                  |  |
| THE COLOR X 1 P + M P 2 2 1 1 1 1 1 1 1 1 1 1 1 1 1 1 1 1 1                                                                                                    |                  |  |
|                                                                                                    | (X)tendMode      |  |
|                                                                                                    | (tryteinin tote) |  |
| Issue header                                                                                                    | 10.1             |  |
| FY:         09         WH:         02         QS SUG         WH         Issue No:         091198         Issue Dt:         06/30/2009                                                                                                    | Approval Status  |  |
| Site No : 0001 - BRIGHT CREEK ELEM SCHOOL FD-RESC-Y-OBJT. SO-GOAL-FUNC-SCH-DD1-DD1                                                                                                    |                  |  |
| Desc: Webinar Supplies Default acct: L 01-0000-0-4300.00-0000-0000-000-000 V                                                                                                    | Level 3: N       |  |
| Acct control : 1 (Collapse by acct) Post mode : E (Encumber on entry/Expense when picked) Balance : 946.83                                                                                                    |                  |  |
| Issue item entry                                                                                                    |                  |  |
|                                                                                                    |                  |  |
| Stock No Qty requested CUP Total cost UOI Desc Before SOH                                                                                                    | After SOH        |  |
| 015999 4 26.2500 105.00 BOX 10                                                                                                    | 6                |  |
| Desc: DUAL PENCILS / RED AND BLACK<br>ED-RESC-Y-OBIT_SO-GOAL-FUNC-SCH-DD1-DD1 Balance: 946.83                                                                                                    |                  |  |
| L 01-0000-0-4300.00-0000-000-000-000 V Back issue BI Qty : BI Desc :                                                                                                    |                  |  |
| Issue items                                                                                                    |                  |  |
| 🔀 Remove issue item line [Ctrl+Alt+F8] 🛛 🤣 Remove all issue item lines [Alt+Shift+F1] 🛛 🔚 Grid output [Alt+Shift+F11] 🔮 Copy item line                                                                                                    |                  |  |
| Unit Quantity Total                                                                                                    | 013              |  |
| price requested A Cost UOI Status Picklist FD-RESC-Y-OBJT.SO-GOAL-FUNC                                                                                                    | -SCH-DD1-DD1 bac |  |
| 5.0868 12 61.04 DZ Encumbered 000000 01-0000-0-4300.00-0000-0000                                                                                                    | -000-000-000     |  |
|                                                                                                    |                  |  |
| Provide the set of the set of th |                  |  |
|                                                                                                    |                  |  |
|                                                                                                    |                  |  |
|                                                                                                    |                  |  |
|                                                                                                    |                  |  |
|                                                                                                    |                  |  |
|                                                                                                    |                  |  |
|                                                                                                    |                  |  |

#### Extend Stores Issue (after add line item)

| 🖶 Issues Maintenance                                                                                                    | e                                                        |                   |              |                 |                           |                                  |                 |            |
|----------------------------------------------------------------------------------------------------|----------------------------------------------------------|-------------------|--------------|-----------------|---------------------------|----------------------------------|-----------------|------------|
| <u>File O</u> ptions <u>I</u> tem                                                                                                    | s                                                        |                   |              |                 |                           |                                  |                 |            |
| 🔺 🕗 🔒 🗙 I                                                                                                    | 🔎 🕂 🏠 🌔 🏅                                                |                   |              |                 |                           |                                  |                 |            |
|                                                                                                    |                                                          |                   |              |                 |                           |                                  | (X)ter          | ndMode 🤞   |
|                                                                                                    |                                                          |                   |              |                 |                           |                                  |                 |            |
| Issue header                                                                                                    | _                                                        |                   | _            |                 |                           |                                  | Approval Status |            |
| F <u>Y</u> : 09 <u>W</u>                                                                                                    | H: 02 QSSUG WH                                           | <u>l</u> ssue     | e No: 09     | 91198 Issi      | ue <u>D</u> t : 06/30/200 | <mark>)9</mark>                  |                 |            |
| Issues Haintenance       Image: Ens         Else gotoms items       (2)tendMod         Image: Ens       (2)tendMod         Image: Ens       (2)tendMod         Else beader       F1: [9] WH: [2] [05300' WB []ssue No: [091198  ]ssue [DI: [05/30/2009  ]         Even Header       F1: [9] WH: [2] [05300' WB []ssue No: [091198  ]ssue [DI: [05/30/2009  ]         Even Header       F1: [9] WH: [2] [05300' WB []ssue No: [091198  ]ssue [DI: [05/30/2009  ]         Bege: Webinar Supplies |                                                          |                   |              |                 |                           |                                  |                 |            |
| De <u>s</u> c: Webinar                                                                                                    | Supplies                                                 | <u>D</u> efault a | acct : L     | 01-0000-0       | -4300.00-000              | -0000-000-000 🔽                  | Level 3 : N     |            |
| Acct control : 1 (Co                                                                                                    | ollapse by acct)                                         | Post m            | node : E(B   | Encumber on ent | ry/Expense when           | picked) Balance : 946.83         |                 |            |
| Issue item entry                                                                                                    |                                                          |                   |              |                 |                           |                                  |                 |            |
| 🕴 🕂 Add issue item                                                                                                    | [Enter] 🛛 🧽 Clear issue item                             | info [Ctrl+Alt+   | F1]          |                 |                           |                                  |                 |            |
| Stock No Qty n                                                                                                    | equested (                                               | CUP               | Т            | otal cost       | UOI Desc                  | Before SOH                       | After S         | ОН         |
|                                                                                                    |                                                          |                   |              |                 |                           |                                  |                 |            |
| Desc: <stoch<br>FD-RESC-Y</stoch<br>                                                                                                    | <pre>( ITEM NOT DEFINED&gt; (-OBJT.SO-GOAL-FUNC-S)</pre> | H-DD1-DD1         |              | Bala            | ance: 946.83              |                                  |                 |            |
| L                                                                                                    |                                                          |                   | •            | Back issue B    | I Qty :                   | BI Desc :                        |                 |            |
| Issue items                                                                                                    |                                                          |                   |              |                 |                           |                                  |                 |            |
| Remove issue it                                                                                                    | æm line [Ctrl+Alt+F8] 🛛 🥠 F                              | temove all issue  | e item lines | [Alt+Shift+F1]  | Grid output               | [Alt+Shift+F11] 🔮 Copy item line |                 |            |
| Unit<br>price                                                                                                    | Quantity 🔨                                               | Total<br>cost     | UOI          | Status          | Picklist                  | FD-RESC-Y-OBJT.SO-GOAL-FUN       | IC-SCH-DD1-DD1  | Qua<br>bac |
| 5.0868                                                                                                    | 12                                                       | 61.04             | DZ           | Encumbered      | 000000                    | 01-0000-0-4300.00-0000-0000      | 0-000-000-000   |            |
| 26.2500                                                                                                    | 4                                                        | 105.00            | BOX          |                 |                           | 01-0000-0-4300.00-0000-0000      | 0-000-000-000   |            |
|                                                                                                    |                                                          |                   |              |                 |                           |                                  |                 |            |
|                                                                                                    |                                                          |                   |              |                 |                           |                                  |                 |            |
|                                                                                                    |                                                          |                   |              |                 |                           |                                  |                 |            |
|                                                                                                    |                                                          |                   |              |                 |                           |                                  |                 |            |
|                                                                                                    |                                                          |                   |              |                 |                           |                                  |                 |            |
|                                                                                                    |                                                          |                   |              |                 |                           |                                  |                 |            |
|                                                                                                    |                                                          |                   |              |                 |                           |                                  |                 | •          |
|                                                                                                    |                                                          |                   |              |                 |                           |                                  |                 |            |

#### Extend Stores Issue (after save)

| Issues Maintenance                                                                                                    | <u>_</u> _×                                                 |
|----------------------------------------------------------------------------------------------------|-------------------------------------------------------------|
| <u>File Options Items</u>                                                                                                    |                                                             |
| 📑 🕗 🔒 🗙   🔎 4+ 🛍   🧼   🧕 🖬 🖬 🗖 🖸 🖄                                                                                                    |                                                             |
| Issue No 091198 was changed successfully                                                                                                    | (X)tendMode                                                 |
| Issue header       FY: 09 WH: 02 QS SUG WH       Issue No: 091198       Issue Dt: 06/30/2009       Appro         Site No: 0001 - BRIGHT CREEK ELEM SCHOOL       Image: FD-RESC-Y-OBJT.SO-GOAL-FUNC-SCH-DD1-DD1       Level         Degc: Webinar Supplies       Default acct:       01-0000-0-4300.00-0000-000-000-000       Level         Acct control: 1 (Collapse by acct)       Post mode: E (Encumber on entry/Expense when picked)       Balance: 946.83       Evel         Issue item entry       Image: Post mode: Ctrl+Alt+F1]       Stock No       Qty requested       CUP       Total cost       UOI Desc       Before SOH | val Status<br>el 1 : N<br>el 2 : N<br>el 3 : N<br>After SOH |
| Issue changed       Image: State in the state issue item lines [Alt+Shift+E1]       Image: State item lines [Alt+Shift+E1]       Image: State item lines [Alt+Shift+E1]                                                                                                    |                                                             |
| OK UOI Status Picklist FD-RESC-Y-OBJT.SO-GOAL-FUNC-SCH-D                                                                                                    | D1-DD1 Que<br>bac                                           |
| 5.0868 12 61.04 DZ Encumbered 000000 01-0000-04300.00-0000-0000-000-0                                                                                                    | 00-000                                                      |
| 26.2500 4 105.00 BOX 01-0000-0-4300.00-0000-0000-000-0                                                                                                    | 00-000                                                      |
|                                                                                                    |                                                             |

#### Stores Credit Search Request and Results Form

|                                                                                                    |                                                                                                    | 02 - Q         | SSUG WAREH    | IOUSE          |               |                                      | QSS/OASIS                  |                          |               |          |                                                                        |
|----------------------------------------------------------------------------------------------------|----------------------------------------------------------------------------------------------------|----------------|---------------|----------------|---------------|--------------------------------------|----------------------------|--------------------------|---------------|----------|------------------------------------------------------------------------|
|                                                                                                    |                                                                                                    |                |               |                |               |                                      |                            |                          |               |          |                                                                        |
| × 🧼 📙 🗋 (                                                                                                    | <mark>ک</mark> (2                                                                                                    | ኛ 礿 । 🌷        | ] 📰           |                |               |                                      |                            |                          |               |          |                                                                        |
|                                                                                                    |                                                                                                    |                |               |                |               |                                      |                            |                          |               |          |                                                                        |
|                                                                                                    | -                                                                                                    |                |               |                | Credits ((    | CRUPDT)                              |                            |                          |               |          |                                                                        |
| 'DT)<br>[/2)                                                                                                    |                                                                                                    |                | FY: 09        | WH : ]         | 02 QSSUG W    | н                                    | Issue N                    | o: 091071                |               |          |                                                                        |
|                                                                                                    |                                                                                                    | Issue          | Dt: 06/30/200 | 09 GL Mode : X | (Expense imme | diately on entry                     | ) Acct Ct                  | rl : 1(Collapse by acct) |               |          |                                                                        |
| I (FYUPDT)                                                                                                    |                                                                                                    | Issue De       | esc: JONES    | / SMITH - 4    | TH GRADE      |                                      |                            |                          |               |          |                                                                        |
|                                                                                                    |                                                                                                    | Site I         | No: 0005      |                |               |                                      | Site nam                   | : ELMER FUDD CHART       | ER SCHOOL     |          |                                                                        |
| Credits (CRUPD1)         Credits (CRUPD1)         FY:       09       WH:       02       05306       WH       Issue No:       091071         Issue Dot:       06/30/2009       GL       Odde:       X_Expense immediately on entry)       Acct CH:       1(Collapse by acct)         Issue Dot:       06/30/2009       GL       Odde:       X_Expense immediately on entry)       Acct CH:       1(Collapse by acct)         Issue Dot:       Josten       Time:       Olicolapse by acct)         Issue Dot:       Josten       Time:       Olicolapse by acct)         Issue Dot:       Josten       Time:       Olicolapse       Vector         Opproval status 2:       N       Date:       Time:       Olicolapse       Olicolapse         Approval status 3:       N       Date:       Time:       Olicolapse       Sestion         Stock       Stock       Stock       Stock       Stock       Stock       Stock       Stock         Stock       Stock       Stock       Stock       Stock       Stock       Stock       Stock       Stock         Stock       Stock       Stock       Stock       Stock       Stock       Stock       Stock       Stock |                                                                                                    |                |               |                |               |                                      |                            |                          |               |          |                                                                        |
| neters (STPROD)                                                                                                    | 4                                                                                                    | Approval statu | us 1 : N      | Date:          |               |                                      | Time                       | : 01:00:00               |               |          |                                                                        |
|                                                                                                    | 02 - QSSUG WAREHOUSE     QSS/OASIS       O     Credits (CRUPDI)       FY:     03     WH:     02     02 SSUG WH     Issue No:     091071       Issue Dt:     06/30/2009     GL Mode:     X[Expense immediately on entry)     Acct Ctrl:     I(Collapse by acct)       Issue Dt:     06/30/2009     GL Mode:     X[Expense immediately on entry)     Acct Ctrl:     I(Collapse by acct)       Issue Dt:     0505     Site name:     ELMER FUDD CHARTER SCHOOL       Display filte:     Site No:     0000       Approval status 2: N     Date:     Time:     01:00:00       Approval status 2: N     Date:     Time:     01:00:00       Added by:     DAD2 on:     02/24/2010 at:     01:16:20       Issue item lines     Item     Stock     Stock description     Unit       Uai 2     WITE GLUE, 4 OZ.     0.4796     2     0.35       0001     001202     WHITE GLUE, 4 OZ.     0.4796     2     0.36       0003     99999     WAX, FLOOR, NON-SKID GLOSY     7.8992     1     7.90     GALLON Expense       0001     64/30/2009     3     0.2706     5     1.35     SACH       001     64/30/2009     3     0.2706     5     1.35     SACH       001 |                |               |                |               |                                      |                            |                          |               |          |                                                                        |
|                                                                                                    | 4                                                                                                    | Approval statu | us 3 : N      | Date:          |               | QSS/OASIS      X         is (CRUPDT) |                            |                          |               |          |                                                                        |
| Credits (CRUPDI)         Credits (CRUPDI)         FY:       5         VSUPDI)       FY:         I (FYUPDI)         I (FYUPDI)         <                                                                                                    |                                                                                                    |                |               |                |               |                                      |                            |                          |               |          |                                                                        |
|                                                                                                    |                                                                                                    |                |               |                |               |                                      |                            |                          |               |          |                                                                        |
|                                                                                                    |                                                                                                    | Issue item li  | ines          |                |               |                                      |                            |                          |               |          | I Status<br>CH Expensed<br>LLON Expensed<br>SCH-DD1-DD1<br>000-000-000 |
|                                                                                                    |                                                                                                    | Line           | Stock<br>No   | Stock descr    | iption        |                                      | Unit<br>price              | Requisition<br>Qty       | Total<br>cost | UOI      | Status                                                                 |
| 20                                                                                                    |                                                                                                    | 0001           | 001020        | WHITE GLUE,    | 4 OZ. SQUEE   | ZE BOTTLES                           | 0.2706                     | 5                        | 1.35          | EACH     | Expensed                                                               |
| -1)                                                                                                    |                                                                                                    | 0002           | 001030        | GLUE STICK,    | .26 OZ.       |                                      | 0.4786                     | 2                        | 0.96          | EA       | Expensed                                                               |
| 1100)                                                                                                    |                                                                                                    | 0003           | 989898        | WAX, FLOOR,    | NON-SKID GL   | OSSY                                 | 7.8982                     | 1                        | 7.90          | GALLON   | Expensed                                                               |
| 00)<br>ns (WL1100)                                                                                                    |                                                                                                    | •              |               |                |               |                                      |                            |                          |               |          | ►                                                                      |
|                                                                                                    |                                                                                                    | Credits on f   | ile           |                |               |                                      |                            |                          |               |          |                                                                        |
| VS1100)                                                                                                    |                                                                                                    | Time           | Credit /      | Credit         | Unit          | Deserving                            |                            | ED DECC V OD IT (        | O CONT FIL    |          | D1 DD1                                                                 |
| 100)                                                                                                    |                                                                                                    | Line           | date          | Qty            | price         | Descript                             | :10n                       | FD-RESC-Y-OBJI.S         | O-GOAL-FU     | NC-SCH-D | DI-DDI                                                                 |
| 0)                                                                                                    | FY: 09 WH: 02<br>ISSUE DT: 06/30/2009 GL Mode: X(E<br>ISSUE DESC: JONES / SMITH - 4TF<br>Site No: 0005<br>Display filter: Show all issue items<br>Approval status 1: N Date:<br>Approval status 2: N Date:<br>Approval status 3: N Date:<br>Added by: DA02 on: 02/24/2<br>ISSUE item lines<br>Line Stock Stock descript<br>0001 001020 WHITE GLUE, 4<br>0002 001030 GLUE STICK, .:<br>0003 989898 WAX, FLOOR, NW<br>4<br>Credits on file<br>Line Credit A Credit D<br>0001 06/30/2009 3<br>0001 06/30/2009 2<br>1                                                                                                    |                | 0.270         | 06 QTYSH<br>2. | E ONLY WANTED | 01-0000-0-4300.0                     | 0-0101-710                 | 0-000-0                  | 00-000        |          |                                                                        |
|                                                                                                    |                                                                                                    | 0001           | 06/30/2009    | 2              | 0.270         | 6 now she doesn't                    | says she<br>like our glue! | 01-0000-0-4300.0         | 0-0101-710    | 0-000-0  | 00-000                                                                 |
| 150)                                                                                                    |                                                                                                    | •              |               |                |               |                                      |                            |                          |               |          | Þ                                                                      |
| sheet (SK1300)                                                                                                    | -                                                                                                    |                |               |                |               |                                      |                            |                          |               |          |                                                                        |

Mer 2000 Disk 20 Cites 1 CC. W 2/1/2011 C.40-C1 AM

### Stores Credit Add Form

| Eile | edits Maint                                          | enance          |                                |                    |                    |              |             |                 |                  | _ 0         |  |  |  |
|------|------------------------------------------------------|-----------------|--------------------------------|--------------------|--------------------|--------------|-------------|-----------------|------------------|-------------|--|--|--|
|      |                                                      | $\sim$ $\sim$   |                                |                    |                    |              |             |                 |                  |             |  |  |  |
|      |                                                      | XP              | ┉┉।∽।⊴∞                        |                    |                    |              |             |                 |                  |             |  |  |  |
|      |                                                      |                 |                                |                    |                    |              |             |                 |                  | AddMode     |  |  |  |
|      | Issue inform                                         | nation          |                                |                    |                    |              |             |                 |                  |             |  |  |  |
|      | F <u>Y</u> :                                         | 09              | <u>W</u> H: 02 QSSUG W         | ٧H                 | Issue No : 091     | 071 Line     | No : 00     | 02 Sk No        | : 001030         |             |  |  |  |
|      | Issue Dt :                                           | 06/30/2009      | GL Mode : X (Expense imme      | ediately on entry) |                    | Acct         | Ctrl : 1 (C | ollapse by acct | )                |             |  |  |  |
|      | Issue Desc : JONES / SMITH - 4TH GRADE               |                 |                                |                    |                    |              |             |                 |                  |             |  |  |  |
|      | Site No : 0005 Site name : ELMER FUDD CHARTER SCHOOL |                 |                                |                    |                    |              |             |                 |                  |             |  |  |  |
| Г    | Credit items                                         |                 |                                |                    |                    |              |             |                 |                  |             |  |  |  |
|      | Line                                                 | Stock           | Stock                          | Unit               | Requisition<br>Otv | Total        | UOI         | Status          | Picklist         | FD-RESC-Y-  |  |  |  |
|      | 0002                                                 | 001030          | GLUE STICK, .26<br>OZ.         | 0.4786             | 2                  | 0.96         | EA          | Expensed        | 097480           | 01-0000-0-4 |  |  |  |
|      | 0003                                                 | 989898          | WAX, FLOOR,<br>NON-SKID GLOSSY | 7.8982             | 1                  | 7.90         | GALLON      | Expensed        | 097480           | 01-0000-0-4 |  |  |  |
|      |                                                      |                 |                                |                    |                    |              |             |                 |                  |             |  |  |  |
|      |                                                      |                 |                                |                    |                    |              |             |                 |                  |             |  |  |  |
|      |                                                      |                 |                                |                    |                    |              |             |                 |                  |             |  |  |  |
|      |                                                      |                 |                                |                    |                    |              |             |                 |                  |             |  |  |  |
|      |                                                      |                 |                                |                    |                    |              |             |                 |                  |             |  |  |  |
|      |                                                      |                 |                                |                    |                    |              |             |                 |                  |             |  |  |  |
|      |                                                      |                 |                                |                    |                    |              |             |                 |                  |             |  |  |  |
|      | •                                                    |                 |                                |                    |                    |              |             |                 |                  |             |  |  |  |
|      | Credit inforn                                        | nation for Line | No: 0002 Sk No: 001030         |                    |                    |              |             |                 |                  |             |  |  |  |
|      | Credit :                                             |                 | Date : 06/30/2009              |                    | Total credits : 1  |              |             | Amt availab     | le to credit : 1 |             |  |  |  |
| F    | Reason :                                             |                 |                                |                    |                    | Credit surch | arge back   | to user         |                  |             |  |  |  |
|      |                                                      |                 |                                |                    |                    | Charge rest  | ocking fee  | S<br>Total fo   |                  |             |  |  |  |
|      | _                                                    |                 |                                |                    |                    |              |             | Total le        | e amount : 0.00  |             |  |  |  |
|      |                                                      |                 |                                |                    |                    |              |             |                 |                  |             |  |  |  |

#### Stores Tracking Request Form (Right click on Stock Item)

| File       Options         Stock Activity Lookup (SKTRCK)         FY:       09         WH:       02         OSSUGE WH:       Sk No:         Sk Class:       01 - Classroom Supplies         Sk Desc:       WHITE GLUE, 4 02.         Sige Selection for Issues and Credits       Image: Sort by:         Transaction type       From No         FY grocessing:       Process any open FY         Sort by:       Transaction date         Image: Image: Ima                                                                                                    |   |
|----------------------------------------------------------------------------------------------------|---|
| Stock Activity Lookup (SKTRCk)     F: O W: O OSUG Wi     Sk Class: 01 - Classroom Supplies     Sk Class: 01 - Classroom Supplies     Sige Selection for Issues and Credits     All     Fr grocessing: Process any open FY     Sort by: Transaction date     Transaction type     From No     For mo To No     From Date     To Date     Issues:     Credits:   Credits:   Canceled issues:     Stores orders:     Canceled issues:     Stores orders:     To Late     Stores orders:     Canceled issues:     Canceled issues:     Canceled issues:     Canceled issues:     Canceled issues:     Canceled issues:     Canceled issues:     Canceled issues:     Canceled issues:     Canceled issues:     Canceled issues:     Canceled issues:     Canceled issues:                                                                                                    |   |
| Stock Activity Lookup (SKTRCK)     FY: 09 WH: 02 QSSUC WH     Sk No: 001020        Sk Class: 01 - Classroom Supplies     Sk Desc: WHITE GLUE, 4 02. SQUEEZE BOTTLES     Site Selection for Issues and Credits     All     FY grocessing: Process any open FY     Sort by: Transaction date     Credits:     Credits:     Credits:     Canceled issues:     Stores orders:     Additional Conceled issues:     Stores orders:     Additional Conceled issues:     Canceled issues:     Canceled issues: <th></th>                                                                                                    |   |
| Stock Activity Lookup (SKTRCK)     F: D. M. D. QSSUC MI     Sk Class: 01 - Classroom Supplies     Sige Selection for Issues and Credits     All Image: Process any open FY     Fr grocessing: Process any open FY     Sort by: Transaction date     Image: Image:                                                                                                    |   |
| Stock Activity Lookup (SKTRCK)         FY:       09       WH:       02       QSSUG WH       Sk No:       001020       Excluded transaction types         Sk Class:       01       Classroom Supplies       Sk       Sk Desc:       WHITE GLUE, 4 02.       SQUEEZE BOTTLES         Site Selection for Issues and Credits       All       Sort by:       Transaction date       Image: Credits:         FY grocessing:       Process any open FY       Sort by:       Transaction date       Image: Credits:         Image: Credits:       Image: Credits:       Image: Credits:       Image: Credits:       Image: Credits:         Back issues:       Image: Credits:       Image: Credits:       Image: Credits:       Image: Credits:         Stores orders:       Image: Credits:       Image: Credits:       Image: Credits:       Image: Credits:         Stores orders:       Image: Credits:       Image: Credits:       Image: Credits:       Image: Credits:         Stores orders:       Image: Credits:       Image: Credits:       Image: Credits:       Image: Credits:       Image: Credits:         Stores orders:       Image: Credits:       Image: Credits:       Image: Credits:       Image: Credits:       Image: Credits:                                                                                                    |   |
| FY: 09 WH: 02 QS SUGG WH Sk No: 001020 Excluded transaction types   Sk Class: 01 - Classroom Supplies Sk Desc: WHITE GLUE, 4 02. SQUEEZE BOTTLES   Site Selection for Issues and Credits All Image: Concessing: From Sort by: Transaction date   FY grocessing: Process any open FY Image: Sort by: Transaction date Image: Credits:   Image: Credits: Image: Credits: Image: Credits: Image: Credits:   Back issues: Image: Credits: Image: Credits: Image: Credits:   Stores orders: Image: Credits: Image: Credits: Image: Credits:                                                                                                    |   |
| Sk Class : 01 - Classroom Supplies<br>Sk Desc : WHITE GLUE, 4 OZ. SQUEEZE BOTTLES<br>Site Selection for Issues and Credits<br>All  FY grocess any open FY Sort by : Transaction date FY grocess any open FY Sort by : Transaction date<br>Transaction type From No To No From Date To Date<br>Issues:<br>Credits:<br>Credits:<br>Canceled issues:<br>Stores orders:<br>Credits:<br>Credits:<br>Canceled issues:<br>Credits:<br>Credits:<br>Canceled issues:<br>Credits:<br>Credits:<br>C |   |
| Sk Desc: WHITE GLUE, 4 OZ. SQUEEZE BOTTLES<br>Site Selection for Issues and Credits<br>All<br>FY grocessing: Process any open FY<br>Sort by: Transaction date<br>Transaction type From No To No From Date To Date<br>Issues:<br>Credits:<br>Credits:<br>Credits:<br>Canceled issues:<br>Canceled issues:<br>Canceled issu                                                            |   |
| All   FY processing:   Process any open FY     Sort by:   Transaction type   From No   To No   From Date     To Date     Issues:   Image: Credits:   Image: Credits:   Image                                                                                                    |   |
| FY grocessing: Process any open FY     Transaction type     From No     To No     From Date     Issues:     Image: Image:                                                                                                    |   |
| FY processing : Process any open FY     Transaction type From No     To No From Date     Issues :     Issues :     Image: Credits :     Image: Image: Im                                                                                                    |   |
| Transaction type       From No       To No       From Date       To Date         Issues:       ////////////////////////////////////                                                                                                    |   |
| Transaction type       From No       To No       From Date       To Date         Issues:       Image: Image: I                                                                                                    |   |
| Issues:       ///       ////       ! % •         Credits:       ////       ////       ! % •         Back issues:       ////       ////       ! % •         Canceled issues:       ////       ////       ! % •         Stores orders:       ////       /////       ! % •                                                                                                    |   |
| <u>C</u> redits :       _/_/       _/_/       ! %>+ <u>Back issues :</u> _/_/       _/_/       ! %>+         Canceled issues :       _/_/       _/_/       ! %>+         Stores orders :       _/_/       /_/       ! %>+                                                                                                    | - |
| Back issues :         @v         Canceled issues :         @v         Stores orders :        /       @v                                                                                                    |   |
| Canceled issues :                                                                                                    |   |
| Stores orders :                                                                                                    |   |
|                                                                                                    |   |
| Back orders :                                                                                                    |   |
|                                                                                                    |   |
|                                                                                                    |   |
|                                                                                                    |   |
|                                                                                                    |   |
| [None]                                                                                                    |   |
| [None] // // //                                                                                                    |   |
|                                                                                                    | - |

V. 2000 Dict: 26 Cito: 1 CC. W 2/1/2011 C.E2.10 AM

#### Stores Tracking Request Form (from Menu)

| 😸 Stores - Stock Activity Lookup (SKTRCK)                                                                                                    | 02 - QSSUG WAREHOUSE                                                                               | QSS/OASIS                                |                                  |
|----------------------------------------------------------------------------------------------------|----------------------------------------------------------------------------------------------------|------------------------------------------|----------------------------------|
| <u>File Options Window H</u> elp                                                                                                    |                                                                                                    |                                          |                                  |
| ';;;;;;;;;;;;;;;;;;;;;;;;;;;;;;;;;;;;;                                                                                                    | 1 😪 🔁 1 🥃 📖                                                                                        |                                          |                                  |
|                                                                                                    |                                                                                                    |                                          |                                  |
| Stores Master File Maintenance Warehouses (SXUPDT/1) Warehouse Parameters (SSUPDT) Warehouse Locators (SXUPDT/2) Sites (SXUPDT/3) Warehouse-Site Parameters (WSUPDT) Warehouse Escal Year Control (EYUPDT) | Stock Act                                                                                          | ivity Lookup (SKTRCK)<br>S <u>k</u> No : | ccluded transaction types        |
| Stock Classes (SCUPDT)     Stock Items (SKUPDT)     Stock-Site Parameters (KSUPDT)     Stores Prog-Options and Odometers (STPROD)                                                                          | Site Selection for Issues and Credits           Al           FY processing :   Process any open FY | Sort by : Transaction date               |                                  |
| Stores Orders (SOUPDT)     Stores Receipts (SRUPDT)     Stock Adjustments (SAUPDT)     Stock Transfers (SKTFRS)     Bick List Reselution (BLUPDT)                                                          | Transaction type From No To No                                                                     | From Date To Date                        |                                  |
| Issue Requisition Tasks     Issues (ISUPDT)                                                                                                    | Issues : Credits :                                                                                 |                                          | -                                |
| Ssue Approval (IAUPDT)     Back Issues (BIUPDT)     Credite (CBUPDT)                                                                                                    | Back issues :                                                                                      |                                          |                                  |
| Stock Activity Lookup (SKTRCK)                                                                                                    | Canceled issues :                                                                                  |                                          |                                  |
| Warehouse Descriptions (WH1100)     Warehouse Parameters (SS1100)                                                                                                    | Stores orders :                                                                                    |                                          |                                  |
| Warehouse Locator Descriptions (WL1100)     Site Descriptions (S11100)                                                                                                    | Back orders :                                                                                      |                                          |                                  |
| Warehouse Site Parameters (WS1100) Fiscal Year Control (FC1100)                                                                                                    | Adjustments :                                                                                      |                                          |                                  |
| Stock Site Parameters (KS1100)                                                                                                    | [None]                                                                                             |                                          |                                  |
| Stock Reports     Stock Items Listing (SK1100)     Stock Status (SK1200)                                                                                                    | [None]                                                                                             | // // 🎨                                  |                                  |
| Stock Inventory (SK1205)     Stock Description Labels (SK1150)                                                                                                    | [None]                                                                                             | // // 🔯                                  |                                  |
| Stock Catalog (ST1010)<br>Stock Catalog Inventory Worksheet (SK1300)                                                                                                    | [None]                                                                                             |                                          | ▼                                |
|                                                                                                    |                                                                                                    | Yr: 2009 Dist: 26 5                      | ite: 1 G5: W 3/1/2011 6:56:07 AM |

#### Stores Tracking Search Results for Stock Item 1020 Top Half of Form with Summary

| 🔡 Onl | ine Tracking         |                               |                              |                 |                    |                 |          |
|-------|----------------------|-------------------------------|------------------------------|-----------------|--------------------|-----------------|----------|
| Eile  | <u>V</u> iews Pages  |                               |                              |                 |                    |                 |          |
|       | 놀 🧏 A‡ A\$ 🗖 🚺 💽     | 🖸 🔁 🔀 🔽                       |                              |                 |                    |                 |          |
|       |                      |                               |                              |                 |                    |                 | .:       |
| _     |                      |                               |                              |                 |                    |                 | <u> </u> |
| Dist  | rict: 026 Year: 2009 | Stock                         | Activity Trackin             | g               |                    | QSS/OA          | SIS      |
|       |                      |                               |                              |                 |                    | Page 1          | of 1     |
|       |                      |                               |                              |                 |                    |                 |          |
|       |                      | S                             | tock Item                    |                 |                    |                 |          |
|       | V 000                | 0 (4)                         |                              | Charle Ma       | . 001000           |                 |          |
|       | Sk Desc: WH          | 9 Waren<br>ITE GLUE, 4 OZ, SO | UEEZE BOTTLES                | SLUCK NL        | 1: 001020          |                 |          |
|       | Class: Clas          | sroom Supplies                |                              | WH Loo          | :: BBB             |                 |          |
|       | AUP: 0.41            | 173 Unit of                   | f Ord: BOXES                 | Qty On-Hand     | l: 139.00          |                 |          |
|       | CUP: 0.45            | 590 Unit d                    | of Iss: EACH                 | Beg Balance     | : 10.00            |                 |          |
|       |                      | Trans                         | action Count                 | -               |                    |                 |          |
|       |                      | rians                         | Saction Count                | .5              |                    |                 |          |
|       | Records Read         | Adjustments                   | Issues                       | Orders          | Receipts           |                 |          |
|       | 35                   | 3                             | 20                           | 3               | 4                  |                 |          |
|       | Selected             | Credits                       | Back Issues                  | Back Orders     | Cancelled          |                 |          |
|       | 30                   | 3                             | U                            | 2               | U                  |                 |          |
|       |                      | Transactio                    | n Selection C                | riteria         |                    |                 |          |
|       |                      |                               |                              |                 |                    |                 |          |
|       |                      | FY Processing                 | g: All open fig              | scal years      |                    |                 |          |
|       |                      | Sort Order<br>Site Selection  | r: Transactio<br>Include all | n Date<br>sites |                    |                 |          |
|       |                      | Site Selection                | . Include all                | Sices           |                    |                 |          |
|       |                      | Transac                       | tion No 🛛 Trar               | saction Date    |                    |                 |          |
|       |                      | Type Fro                      | m To                         | From To         |                    |                 |          |
|       |                      | IS                            |                              |                 |                    |                 |          |
|       |                      | BI                            |                              |                 |                    |                 |          |
|       |                      | CA                            |                              |                 |                    |                 |          |
|       |                      | OR                            |                              |                 |                    |                 |          |
|       |                      | BO                            |                              |                 |                    |                 |          |
|       |                      | AD                            |                              |                 |                    |                 | -        |
|       |                      |                               |                              | Yr: 2009 Dist   | : 26 Site: 1 GS: W | 3/1/2011 6:59:4 | 9 AM .:: |

#### Stores Tracking Search Results for Stock Item 1020 Bottom Half of Form with Transactions

| nline Tracking        |            |          |          |             |        |            |                                      | _ 🗆     |
|-----------------------|------------|----------|----------|-------------|--------|------------|--------------------------------------|---------|
| e <u>V</u> iews Pages |            |          |          |             |        |            |                                      |         |
|                       |            |          |          |             |        |            |                                      |         |
|                       |            |          |          | ا لاعا العا |        |            |                                      |         |
|                       |            |          |          |             |        |            |                                      |         |
|                       |            |          |          |             |        |            |                                      |         |
|                       |            |          |          |             |        |            |                                      | _       |
| Reference             | Date       | Time     | Quantity | Unit Price  | Status | Site       | Site Name                            |         |
| 10 062602 0001        | 06/20/2000 |          | 1.00     | 0.0041      |        | 0001       |                                      |         |
| 13-002002-0001        | 06/20/2009 |          | 1.00     | 0.3341      |        | 0001       | A GRADE ELEMENTARY SCHOOL            |         |
| IS-062605-0001        | 06/30/2009 |          | 1.00     | 0.3341      |        | 0001       | A GRADE ELEMENTARY SCHOOL            |         |
| IS-062606-0002        | 06/30/2009 |          | 1.00     | 0.3341      |        | 0001       | A GRADE ELEMENTARY SCHOOL            |         |
| AD-000000-0000        | 06/30/2009 | 00:59:14 | 5.00     | 0.0000      |        | 0001       |                                      |         |
| IS-052645-0001        | 06/30/2009 | 01:13:46 | 1.00     | 0.3341      | Е      | 0001       | A GRADE ELEMENTARY SCHOOL            |         |
| IS-091071-0001        | 06/30/2009 | 01:16:20 | 5.00     | 0.2706      |        | 0005       | ELMER FUDD CHARTER SCHOOL            |         |
| CR-091071-0001        | 06/30/2009 | 01:20:16 | 3.00     | 0.2706      |        | 0005       | ELMER FUDD CHARTER SCHOOL            |         |
| IS-080674-0001        | 06/30/2009 | 01:24:03 | 1.00     | 0.3341      | E      | 0001       | A GRADE ELEMENTARY SCHOOL            |         |
| IS-091089-0001        | 06/30/2009 | 02:06:14 | 1.00     | 0.3341      |        | 0001       | A GRADE ELEMENTARY SCHOOL            |         |
| SO-090164-0002        | 06/30/2009 | 04:35:16 | 40.00    | 0.2875      |        |            |                                      |         |
| IS-091087-0002        | 06/30/2009 | 05:22:13 | 2.00     | 0.3341      |        | 0001       | A GRADE ELEMENTARY SCHOOL            |         |
| SO-090180-0001        | 06/30/2009 | 06:13:16 | 100.00   | 0.3600      |        |            |                                      |         |
| SR-090180-0001        | 06/30/2009 | 06:27:40 | 100.00   | 0.4740      |        |            |                                      |         |
| IS-091116-0001        | 06/30/2009 | 06:42:54 | 6.00     | 0.4590      | E      | 0001       | A GRADE ELEMENTARY SCHOOL            |         |
| SO-090171-0001        | 06/30/2009 | 10:57:58 | 25.00    | 0.2700      |        |            |                                      |         |
| SR-090171-0001        | 06/30/2009 | 11:08:05 | 10.00    | 0.4480      |        |            |                                      |         |
| SR-090171-0001        | 06/30/2009 | 11:09:27 | 5.00     | 0.2700      |        |            |                                      |         |
| BO-090171-0001        | 06/30/2009 | 11:09:27 | 5.00     | 0.0000      |        |            |                                      |         |
| AD-000000-0000        | 06/30/2009 | 11:19:38 | - 10.00  | 0.0000      |        |            |                                      |         |
| IS-091088-0001        | 06/30/2009 | 11:35:22 | 5.00     | 0.3341      |        | 0002       | B GRADE HIGH SCHOOL                  |         |
| IS-061510-0001        | 06/30/2009 | 11:41:59 | 1.00     | 0.3341      |        | 0001       | A GRADE ELEMENTARY SCHOOL            |         |
| CR-091087-0002        | 06/30/2009 | 11:47:32 | 2.00     | 0.3341      |        | 0001       | A GRADE ELEMENTARY SCHOOL            |         |
| IS-091100-0001        | 06/30/2009 | 13:31:46 | 2.00     | 0.3341      | E      | 0001       | A GRADE ELEMENTARY SCHOOL            |         |
| IS-757001-0002        | 06/30/2009 | 13:43:05 | 1.00     | 0.3341      |        | 0001       | A GRADE ELEMENTARY SCHOOL            |         |
| IS-757002-0002        | 06/30/2009 | 14:04:54 | 1.00     | 0.3341      |        | 0001       | A GRADE ELEMENTARY SCHOOL            |         |
| IS-757003-0001        | 06/30/2009 | 14:41:34 | 1.00     | 0.3341      |        | 0001       | A GRADE ELEMENTARY SCHOOL            |         |
| IS-091101-0001        | 06/30/2009 | 16:25:28 | 1.00     | 0.3341      | E      | 0001       | A GRADE ELEMENTARY SCHOOL            |         |
| CR-091071-0001        | 06/30/2009 | 16:28:57 | 2.00     | 0.2706      |        | 0005       | ELMER FUDD CHARTER SCHOOL            |         |
| IS-091090-0001        | 06/30/2009 | 17:45:16 | 10.00    | 0.3341      |        | 0001       | A GRADE ELEMENTARY SCHOOL            |         |
| SR-090164-0002        | 06/30/2009 | 20:05:15 | 10.00    | 0.1890      |        |            |                                      |         |
| BO-090164-0002        | 06/30/2009 | 20:05:15 | 35.00    | 0.0000      |        |            |                                      |         |
| IS-062701-0002        | 06/30/2009 | 22:27:45 | 1.00     | 0.3341      |        | 0001       | A GRADE ELEMENTARY SCHOOL            |         |
|                       |            |          |          |             |        | Yr: 2009 [ | Dist: 26 Site: 1 GS: W 3/1/2011 7:01 | L:56 AI |

#### Stores Tracking Showing Drilldown to Order Detail

| District: 026 Year: 2009 Order Tracking                                                                                                    | .∷<br>▲<br>QSS/OASIS      |
|----------------------------------------------------------------------------------------------------|---------------------------|
|                                                                                                    | Page 1 of 1               |
| Order                                                                                                    | 1                         |
| Year: 2009         Warehouse: 02         Order No: 090180           Order Date: 06/30/2009         PO No: 091112         Status: R           Order Desc: SPECIAL ORDER         Vendor: 111615         STAPLES           Order Qty: 200.00         Order Cost: 88.00         Order Qty: 100.00           Rec'd Qty: 100.00         Tax Amt: 8.36         ( 9.5000%) |                           |
| Handling: 15.95                                                                                                    |                           |
|                                                                                                    | Back                      |
| Line Stock No Description Unit Order Line Received Back Orders Received Orders Received Orders Received Orders                                                                                                    | Orders Status<br>teceived |
| 0001 001020 WHITE GLUE, 4 OZ. SQUEEZE 0.3600 100.00 36.00 100.00 0.00<br>BOTTLES                                                                                                    | 0.00 O                    |
| 0002 001030 GLUE STICK, .26 OZ. 0.5200 100.00 52.00 0.00 0.00                                                                                                    | 0.00 O                    |
| Template: stris<br>Generated: 03/01/2011 at 7:03:56 AM                                                                                                    | Page 1 of 1               |

#### Stores Tracking Showing Drilldown to Adjustment Detail

| Eile          | line Tracking<br>Views Pages                 |                                                                                                    |                 | ×        |
|---------------|----------------------------------------------|----------------------------------------------------------------------------------------------------|-----------------|----------|
| Dist          | rict: 026 Year: 2009                         | Adjustment Tracking                                                                                                    | QSS/OASIS       | .;;<br>* |
|               |                                              |                                                                                                    | Page 1 of 1     |          |
|               | Date                                         | Adjustment         District: 026       Warehouse: 02       Year: 2009         Stock No: 001020       WHITE GLUE, 4 OZ. SQUEEZE BOTTLES         Quantity Value Xfer WH New?       Description |                 |          |
|               | 20090630                                     | 5.00 1.23 RECONCILIATION WITH WAREHOUSE INVENTORY                                                                                                    |                 |          |
| Temp<br>Gener | ate: strad<br>ated: 03/01/2011 at 7:05:10 AM |                                                                                                    | Page 1 of 1     |          |
|               |                                              |                                                                                                    |                 |          |
|               |                                              |                                                                                                    |                 |          |
|               |                                              |                                                                                                    |                 |          |
|               |                                              | Yr: 2009 Dist: 26 Site: 1 GS: W 3/1/2                                                                                                    | 2011 7:06:09 AM | <b>▼</b> |

#### Stores Tracking Showing Drilldown to Issue Detail

| 🔡 On                    | line Tracl    | king            |                                                     |                |           |                   |                |         |         |          |         |
|-------------------------|---------------|-----------------|-----------------------------------------------------|----------------|-----------|-------------------|----------------|---------|---------|----------|---------|
| Eile                    | <u>V</u> iews | Pages           |                                                     |                |           |                   |                |         |         |          |         |
|                         | 2 ا 😂         |                 | N 🔽 💽 💽 🔁 🔀                                         |                |           |                   |                |         |         |          |         |
|                         |               |                 |                                                     |                |           |                   |                |         |         |          |         |
| District 026 Years 2000 |               |                 |                                                     |                |           |                   |                |         |         |          |         |
| Dist                    | rict: UZ      | o year: 2t      | 109                                                 | Issue Trac     | KING      |                   |                |         |         | QSS/UA   | 515     |
|                         |               |                 |                                                     |                |           |                   |                |         |         | Page 1   | of 1    |
|                         |               |                 |                                                     | Тесца          |           |                   |                |         |         |          |         |
|                         |               |                 |                                                     | 13500          | ,         |                   |                |         |         |          |         |
|                         |               |                 | Year: 2009                                          | Warehou        | ise: 02   | Issu              | ue No: 0911    | 16      |         |          |         |
|                         |               |                 | Issue Date: 06/30/2009<br>Issue Desc: Special Issue | 5              | ite: 0001 |                   |                |         |         |          |         |
|                         |               |                 | GL Mode: E                                          | Acct Cont      | rol: 1    | Ve                | ersion: G      |         |         |          |         |
|                         |               |                 |                                                     | Approval C     | tatuc     |                   |                |         |         |          |         |
|                         |               |                 |                                                     | Approvars      | latus     |                   |                |         |         |          |         |
|                         |               |                 | Status                                              | Date Tim       | e Opr     | ID                |                |         |         |          |         |
|                         |               |                 | N                                                   |                |           |                   |                |         |         |          |         |
|                         |               |                 | N                                                   |                |           |                   |                |         |         |          |         |
|                         |               |                 |                                                     |                |           |                   |                |         |         |          |         |
|                         |               |                 |                                                     |                |           |                   |                |         |         |          |         |
|                         | Line          | Stock No        | Site                                                |                | Pick List | Issue Ot <b>v</b> | Unit Price     | Status  | Credits | Cancels  |         |
|                         | 0001          | 001020          | WHITE GLUE, 4 OZ. SQUEE                             | ZE BOTTLES     | 000000    | 6.00              | 0.4590         | E       | 0.00    | 0.00     |         |
|                         |               |                 | 01-0000-0-4300.00-0110-7                            | /350-000-000-0 | 00        |                   |                |         |         |          |         |
|                         | 0002          | 001030          | GLUE STICK, .26 OZ.                                 | 350-000-000-0  | 000000    | 6.00              | 0.4819         | E       | 0.00    | 0.00     |         |
|                         | 0003          | 757015          | CHALK - ORANGE FIRE (100                            | STICKS/BOX)    | 000000    | 1.00              | 11.0000        | E       | 0.00    | 0.00     |         |
|                         |               |                 | 01-0000-0-4300.00-0110-7                            | /350-000-000-0 | 00        |                   |                |         |         |          |         |
|                         |               |                 |                                                     |                |           |                   |                |         |         |          |         |
|                         |               |                 |                                                     |                |           |                   |                |         |         |          |         |
| Temple                  | ate: stris    |                 |                                                     |                |           |                   |                |         |         |          |         |
| Genera                  | ated: 03/01/  | 2011 at 7:06:24 | АМ                                                  |                |           |                   |                |         |         |          |         |
|                         |               |                 |                                                     |                |           |                   |                |         |         | Page 1   | of 1 🔻  |
|                         |               |                 |                                                     |                |           | Yr: 2009          | Dist: 26 Site: | 1 GS: W | 3/1/20  | 11 7:07: | 25 AM 🔡 |

#### Stores Tracking Showing Drilldown to Credit Detail

| 🔡 Onli             | ne Tracking                           |          |                             |                                  |                    |                     |            | _ [] >      | ×  |
|--------------------|---------------------------------------|----------|-----------------------------|----------------------------------|--------------------|---------------------|------------|-------------|----|
| Eile               | Views Pages                           |          |                             |                                  |                    |                     |            |             |    |
| : 🛃 (              |                                       | <u> </u> |                             |                                  |                    |                     |            |             | .: |
| Distr              | ict: 026 Year: 1                      | 2009     |                             | Issue Line Item Tracking         |                    |                     | os         | S/OASIS     | •  |
|                    |                                       |          |                             |                                  |                    |                     | F          | Page 1 of 1 |    |
|                    |                                       |          |                             |                                  |                    |                     |            |             |    |
|                    |                                       |          |                             | Issue Line Item                  |                    |                     |            |             |    |
|                    |                                       | I        | District: 020<br>Issue: 091 | 5 Warehouse: 02                  | Yea<br>Sit         | ar: 2009<br>e: 0005 |            |             |    |
|                    |                                       | St       | ock No: 00:                 | 0 Credit Oty: 5 00               | OZ. SQUEEZE        | BOTTLES             |            |             |    |
|                    |                                       | Uni      | it Price: 0.2               | 706 Surcharge: 0.0246            | Add Charg          | e: 0.0000           |            |             |    |
|                    |                                       |          |                             | Surcharge Info                   |                    |                     |            |             |    |
|                    |                                       | т        | vne Pr                      | ercent                           | AcctCl             | ass                 |            |             |    |
|                    |                                       |          | VH 10                       | 0.0000 01-0000-0-4300.00-0110-73 | 50-000-000-(       | 000                 |            |             |    |
|                    |                                       | S        | к о.                        | 0000                             |                    |                     |            |             |    |
|                    |                                       |          |                             |                                  |                    |                     |            |             |    |
|                    |                                       |          |                             |                                  | Restock            | Otu                 | Dack       | Cancel      |    |
| Туре               | e Date                                | Qty      | Price                       | AcctClas                         | s Fee<br>Surcharge | Recd/Filled         | Iss/Credit | Qty         |    |
| CR                 | 06/30/2009                            | 3.00     | 0.2706                      | 01000004300000101710000000000    | 0.00<br>0.0246     | 0.00                | 0.00       | 0.00        |    |
| CR                 | 06/30/2009                            | 2.00     | 0.2706                      | 01000004300000101710000000000    | 0.00<br>0.0246     | 0.00                | 0.00       | 0.00        |    |
|                    |                                       |          |                             |                                  |                    |                     |            |             |    |
|                    |                                       |          |                             |                                  |                    |                     |            |             |    |
| Templat<br>General | te: stris<br>ted: 03/01/2011 at 7:08: | 35 AM    |                             |                                  |                    |                     |            |             |    |
|                    |                                       |          |                             |                                  |                    |                     | F          | age 1 of 1  | -  |
|                    |                                       |          |                             |                                  | Yr: 2009 Dist      | 26 Site: 1 GS: W    | 3/1/2011   | 7:09:43 AM  | :  |

#### Stock Item Master Report Request Form

| 🛃 Stores     | 02 - QSSUG WAREHOUSI    | QSS/0ASIS                          |                           |
|--------------|-------------------------|------------------------------------|---------------------------|
| File Options |                         |                                    |                           |
| i 🔒 🔗 🥑 🥘    | 😼                       |                                    |                           |
|              |                         |                                    | .::                       |
|              |                         |                                    |                           |
|              | Stock Items             | Master Report (SK1100)             |                           |
|              |                         |                                    |                           |
|              | Warehouse: 02           |                                    |                           |
|              | FY: 09                  |                                    |                           |
|              | Report title: Sample    | for Webinar                        |                           |
|              | Report sort: 1 - By ite | m number                           |                           |
|              | Include: 1 - Active     | e items                            |                           |
|              | Print                   | additional warehouse locators      |                           |
|              | Print                   | ast order, receipt and vendor data |                           |
|              |                         |                                    |                           |
|              |                         | Ver 2000 Dict: 26 Site: 1 CS: W    | 2/12/2012 12:02:22 PM     |
| 1            |                         | 11. 2005 DISC 20 SILC. 1 05. W     | 5/15/2015 12.02.52 PH .:: |

#### Stock Item Master Report Sample

| <b>Wiev</b> | v#1 - C:\Us               | sers\don\App[                | Data\Roami    | ng/qss/l   | UserFiles\S | VR.hp3k.qss. | com.PORT.            | 29410\Don  | Hemwall\          | PrintFiles\l | SPL-2 | 20130313  | -J0 [        |   |
|-------------|---------------------------|------------------------------|---------------|------------|-------------|--------------|----------------------|------------|-------------------|--------------|-------|-----------|--------------|---|
|             | ptions                    |                              |               |            |             |              |                      |            |                   |              |       |           |              |   |
| 1 🔁 🤞       | ۱ 🕵 📚                     | شا 🔬 الم                     | <b>x x</b>    | Enter      | search text | _ 🔎 🖪        | ] 💽 🚺                |            |                   | 📑 🤣          | 2     |           |              |   |
|             |                           |                              |               |            |             |              |                      |            |                   |              |       |           |              |   |
| <u></u>     |                           |                              |               |            |             |              |                      |            |                   |              |       |           |              |   |
|             |                           |                              |               |            |             |              |                      |            |                   |              |       |           |              | Ĩ |
| 26.055      | STORES DIST               | RICT                         |               |            | ACTIVE S    | TOCK ITEMS   |                      | 3657       | 381100            | H 00 02      | 03/1: | 2/12 PAGE | 1            |   |
| WAREHO      | USE NUMBER:               | 02                           |               | Samp       | le for Web: | inar         |                      |            |                   |              | 1     | FISCAL YE | AR: 09       |   |
|             |                           |                              |               |            | 01 Classro  | om Supplies  |                      |            |                   |              |       |           |              |   |
|             |                           |                              | UNIT          | UNIT       | RATIO       | INC WHOUSE   | BEG INV              | RE-ORDER   | LOW ISS           | MAX IBISS    | WHSC  | RES FEE   | CALC         |   |
| STOCK       | DESCRIPTION               | 3                            | OF<br>ORDER T | OF         | UOO : UOI   | CAT LOCATOR  | BEG AUP<br>BEG VALUE | MAXONHAND  | HI ISS<br>MAX ISS | MAX OBORD    | SCSC  | SUR PER   | CUP<br>SC AC |   |
|             |                           |                              |               |            |             |              |                      |            |                   |              |       |           |              |   |
| 001020      | WHITE GLUE,               | 4 OZ. SOUEEZ                 | E BOTTLES     |            |             | Y BBB        | 10                   | 50         | 1                 | 999999       |       | 0.00      |              |   |
|             | WHITE GLUE,               | 4 OZ.                        | BOXES E       | ACH        | 1:1         |              | 0.3039               | 991150     | 1500              | 888899       |       | 0.0000%   | λ            |   |
|             | AUP:<br>These glue        | 0.5385 CUP:<br>bottles are i | 0.4<br>deal   | 5924       |             |              | 3.04                 |            | 9999              |              | N     |           |              |   |
|             | for use in                | Grades 3 to 1                | 2.            |            |             |              |                      |            |                   |              |       |           |              |   |
|             | for K = 2,<br>1021, packa | ged in a 2 og                | m.            |            |             |              |                      |            |                   |              |       |           |              |   |
|             | oversized b               | ottle that is                |               |            |             |              |                      |            |                   |              |       |           |              |   |
|             | grasp.                    | young kids to                |               |            |             |              |                      |            |                   |              |       |           |              |   |
| 001021      | CLUE STICK                | DED 1/207                    |               |            |             | ~ 1          | -                    | 100        |                   | 1000         |       | 0.00      |              |   |
| 001021      | GLUE STICK,               | RED, 1/202<br>RED, 1/202     | EACH E        | АСН        | 1:1         | 1 4          | 0.4000               | 5000       | 20                | 1000         |       | 0.0000%   | A            |   |
|             | AUP:                      | 0.4000 CUP:                  | 0.            | 4200       |             |              | 2.00                 |            | 500               |              | N     |           |              |   |
| 001030      | GLUE STICK,               | .26 OZ.                      |               |            |             | Y O          | 2                    | 40         | 1                 | 999999999    |       | 0.00      |              |   |
|             | GLUE STICK,               | .26 OZ.                      | EA E          | A<br>7042  | 1:1         |              | 0.1509               | 9999999999 | 9999999999        | 9999999999   | N     | 0.0000%   | A            |   |
|             |                           | 017010 0011                  |               |            |             |              | 0.00                 |            |                   |              |       |           |              |   |
| 015030      | CRAYONS 8-A               | SSORTED COLOR                | S PRIMARY S   | IZE<br>7   | 1 - 1       | Y O          | 50<br>6 4502         | 24         | 1                 | 9999         |       | 0.00      |              |   |
|             | AUP:                      | 4.6244 CUP:                  | 5.            | 0868       |             |              | 322.52               |            | 9999              |              | N     | 0.00000   | 4            |   |
| 757009      | Chalk Bag -               | Sky Blue                     |               |            |             | Y 333002     |                      | 0          | 0                 | 999999999    |       | 0 00      |              |   |
|             | Chalk Bag -               | Sky Blue                     | EACH E        | ACH        | 1:1         |              | 25.0000              | 9999999999 | 9999999999        | 9999999999   |       | 0.0000%   | A            |   |
|             | AUP:                      | 25.0000 CUP:                 | 25.           | 0000       |             |              | 25.00                |            | 9999999999        |              | N     |           |              |   |
| 757015      | CHALK - ORA               | NGE FIRE (100                | STICKS/BOX    | )          |             | Y AAA002     | 50                   | 100        | 1                 | 999          |       | 0.00      |              |   |
|             | CHALK-ORNGE<br>AUP:       | FIRE 100/BOX<br>11.2772 CUP: | BOX B/        | 0X<br>4049 | 1:1         |              | 10.0000              | 8888       | 99<br>9999        | 9999         | N     | 0.0000%   | A            |   |
|             |                           |                              |               |            |             |              |                      |            |                   |              |       |           |              | - |
|             |                           |                              |               |            |             |              |                      |            |                   |              |       |           |              | • |

Pages(Lines): 1/3 (102)

#### Stock Catalog Request Form

| E Stores    | 02 - QSSUG WAI               | REHOUSE                         | QSS/OASIS        |           |            |
|-------------|------------------------------|---------------------------------|------------------|-----------|------------|
| File Option | s                            |                                 |                  |           |            |
| 🔒 🔗 🔇       | )   🧶   😼                    |                                 |                  |           |            |
|             |                              |                                 |                  |           | .::        |
|             |                              | Stock Catalog (ST1010)          |                  |           |            |
|             |                              |                                 |                  |           |            |
|             | W/stehouse:                  | 02                              |                  |           |            |
|             | warehouse.                   | 02                              |                  |           |            |
|             | FY:                          | 09                              |                  |           |            |
|             | Report title:                | Sample for Webinar              |                  |           |            |
|             | Report type:                 | 3 - Catalog by stock class, str | ock name 💌       |           |            |
|             | Stock class range ( Leave bo | th blank for all)               |                  |           |            |
|             | Stock class from:            |                                 |                  | -         |            |
|             |                              |                                 |                  | -         |            |
|             | Stock class to:              |                                 |                  | -         |            |
|             |                              |                                 |                  |           |            |
|             | Γ                            | Print additional stock desc     | ription          |           |            |
|             | Price column:                | - Print the Chargeable Unit Pr  | ice (CUP)        | •         |            |
|             |                              |                                 |                  |           |            |
|             |                              |                                 |                  |           |            |
|             |                              | Yr: 2009 Dist:                  | 26 Site: 1 GS: W | 3/13/2013 | 1:05:39 PM |

### Stock Catalog Sample

| View #1 - C:\Users\don\AppData\Roaming\qss\UserFiles\SVR.hp3k.qss.com.PORT.29410\Don H | emwall\Pri 💶 🗙    |
|----------------------------------------------------------------------------------------|-------------------|
| <u>File</u> <u>Options</u>                                                             |                   |
| 🖻 📚 🐚 🕋 🔖 🕅 🕅 🕅 Enter search text 🖉 🔎 🔽 🚺 🔽 🚺                                          | - 🔎 🔓 🤌           |
|                                                                                        |                   |
|                                                                                        |                   |
|                                                                                        |                   |
| 26 QSS STORES DISTRICT J658 ST1010 H.00.01 03/13/13 PAGE 1<br>Sample for Webinar       |                   |
| 01 Classroom Supplies                                                                  |                   |
| STOCK# DESCRIPTION UNIT PRICE (C)                                                      |                   |
| 757015 CHALK - ORANGE FIRE (100 STICKS/BOX) BOX 12.4049                                |                   |
| 015030 CRAYONS 8-ASSORTED COLORS PRIMARY SIZE DZ 5.0868                                |                   |
| 757009 Chalk Bag - Sky Blue EACH 25.0000                                               |                   |
| 001030 GLUE STICK, .26 OZ. EA 0.7043                                                   |                   |
| 001021 GLUE STICK, RED, 1/20Z EACH 0.4200                                              |                   |
| 001020 WHITE GLUE, 4 OZ. SQUEEZE BOTTLES EACH 0.5924                                   |                   |
|                                                                                        |                   |
| 26 QSS STORES DISTRICT J658 ST1010 H.00.01 03/13/13 PAGE 2<br>Sample for Webinar       |                   |
| 02 Janitorial Supplies                                                                 |                   |
| STOCK# DESCRIPTION UNIT PRICE (C)                                                      |                   |
|                                                                                        |                   |
| Pages(Lines): 1/3 (50)                                                                 | 3/13/2013 1:07 PM |

#### **Issue Requisition Report Request Form**

| 🛃 Stores      | 02 - QSSUG WAREHOUSE        | Q55/0A5I5                     | _ <b>_ _ _ _ _</b>     |
|---------------|-----------------------------|-------------------------------|------------------------|
| File Options  |                             |                               |                        |
| i 🔚 📂 🕗 🥘 i 🚱 |                             |                               |                        |
|               |                             |                               | .::                    |
|               | Issue Requ                  | isitions Report (IS1100)      |                        |
|               |                             |                               |                        |
| ٧             | Varehouse: 02               |                               |                        |
|               | FY: 09                      |                               |                        |
|               | Report title: Sample for We | binar                         |                        |
|               | Extract by: 1 - Issue date  | <b>•</b>                      |                        |
|               | Date from: 07/01/2008 to    | 06/30/2009                    |                        |
| _ Sit         | te Numbers (blank = all)    |                               |                        |
| Г             |                             |                               |                        |
| [             |                             |                               |                        |
|               | Sort by: 1 - Issue date     | •                             |                        |
|               | Print surcharge             | data                          |                        |
| Is            | sue status: 1 - All         |                               |                        |
|               |                             |                               |                        |
|               |                             | Yr: 2009 Dist: 26 Site: 1 GS: | W 3/13/2013 1:14:37 PM |

#### Issue Requisition Report Sample

| 🛃 View #2 -  | C:\Users\don\A                   | .ppData\Roami                  | ng\qss\UserF            | iles\SVR. | hp3k.qss.com.f | PORT.29410\D | )on Hemwa | all\PrintFil | es\L5PL-20130313-J00659-0 |         |
|--------------|----------------------------------|--------------------------------|-------------------------|-----------|----------------|--------------|-----------|--------------|---------------------------|---------|
| File Options |                                  |                                |                         |           |                |              |           |              |                           |         |
| 📂 😓 🧯        | D 🚰 🔂                            | 谢 这 🔯                          | Enter searc             | h text    | / 🔽 🔽          | 0 🕨 🗹        |           | P   📑        | 1                         |         |
|              |                                  |                                |                         |           |                |              |           |              |                           |         |
|              |                                  |                                |                         |           |                |              |           |              |                           |         |
|              |                                  |                                |                         |           |                |              |           |              |                           |         |
| 26 QSS STORE | S DISTRICT                       |                                | ISS                     | UE TRANS  | ACTIONS        | Je           | 59 1311   | 100 н.00     | .05 03/13/13 PAGE 1       |         |
| Sample for W | ebinar                           |                                | 07/01/                  | 2008 TO   | 06/30/2009     |              |           |              | FISCAL ILAR: US           |         |
| ISSUE‡ DA    | TE DATE ENT                      | SITE DESC                      | ISSUE DESCRI            | IPTION    | APPROVAL: L    | EVEL 1       | LEVEL 2   | LEVEL        | 3 ACCOUNT CONTROL         |         |
| LINE WH LOCA | T STOCK# DESC<br>FD-RESC-Y-OBJT  | .SO-GOAL-FUNC-                 | UNIT/ISS<br>SCH-DD1-DD1 | QTY       | PRICE          | COST         | BI RCV    | ST           |                           |         |
| 052645 06/30 | /2009 05/19/2010                 | 0001 BRIGHTCK                  | TEST                    |           | N              | N            |           | N            | COLLAPSE BY ACCT          |         |
| 1. BBB       | 001020 WHITE G<br>01-0000-0-4300 | LUE, 4 OZ.<br>.00-0110-7350-   | EACH<br>000-000-000     | 1         | 0.3341         | 0.33         | 0         | E            |                           |         |
| TOTAL NET:   | 0*                               | TOTAL REQUI                    | SITION                  | 1*        |                | 0.33*        | 0-1       | TOT BI COS   | T: 0.00*                  |         |
| 061510 06/30 | /2009 06/15/2010                 | 0001 BRIGHTCK                  | SAME FD RESC            | PY        | N              | N            |           | N            | COLLAPSE BY ACCT          |         |
| 1. BBB       | 001020 WHITE G<br>01-0000-0-4300 | LUE, 4 OZ.<br>.00-0110-7400-   | EACH<br>000-000-000     | 1         | 0.3341         | 0.33         | ٥         | x            |                           |         |
| TOTAL NET:   | 1*                               | TOTAL REQUI                    | SITION                  | 1*        |                | 0.33*        | 0-1       | TOT BI COS   | T: 0.00*                  |         |
| 061610 06/30 | /2009 06/15/2010                 | 0001 BRIGHTCK                  | test same fo            | i resc py | N              | N            |           | N            | COLLAPSE BY ACCT          |         |
| 1. 0         | 001030 GLUE ST<br>01-0000-0-4300 | ICK, .26 OZ.<br>.00-0110-7400- | EA<br>000-000-000       | 1         | 0.4819         | 0.48         | 0         | x            |                           |         |
| TOTAL NET:   | 1*                               | TOTAL REQUI                    | SITION                  | 1*        |                | 0.48*        | 0* 1      | TOT BI COS   | T: 0.00*                  |         |
| 062601 06/30 | /2009 06/27/2010                 | 0001 BRIGHTCK                  | TEST SAME BA            | AL SHEET  | AS WH N        | N            |           | N            | COLLAPSE BY ACCT          |         |
| 1. 0         | 001030 GLUE ST<br>01-0000-0-4300 | ICK, .26 OZ.<br>.00-0110-7400- | EA<br>000-000-000       | 1         | 0.4819         | 0.48         | 0         | x            |                           |         |
| TOTAL NET:   | 1*                               | TOTAL REQUI                    | SITION                  | 1*        |                | 0.48*        | 0-1       | TOT BI COS   | T: 0.00*                  |         |
| 062602 06/30 | /2009 06/27/2010                 | 0001 BRIGHTCK                  | TEST DIFF FU            | ND FROM   | WH ACCT N      | N            |           | N            | COLLAPSE BY ACCT          |         |
| 1. BBB       | 001020 WHITE G<br>12-0000-0-4300 | LUE, 4 OZ.<br>.00-0000-0000-   | EACH<br>000-000-000     | 1         | 0.3341         | 0.33         | ٥         | x            |                           |         |
| 2.0          | 001030 GLUE ST<br>12-0000-0-4300 | ICK, .26 OZ.<br>.00-0000-0000- | EA<br>000-000-000       | 1         | 0.4819         | 0.48         | 0         | x            |                           |         |
| TOTAL NET:   | 1*                               | TOTAL REQUI                    | SITION                  | 2*        |                | 0.81*        | 0* 1      | TOT BI COS   | T: 0.00*                  |         |
| •            |                                  |                                |                         |           |                |              |           |              |                           |         |
|              |                                  |                                |                         |           |                |              |           |              |                           |         |
| Pages(Lines) | : 1/8 (416)                      |                                |                         |           |                |              |           |              | 3/13/2013                 | 1:17 PM |

41

#### Issue Summary Report Request Form

| 🔡 Stores           | 02 - QSSUG WAREHOUSE                | QSS/OASIS                       |                       |
|--------------------|-------------------------------------|---------------------------------|-----------------------|
| File Options       |                                     |                                 |                       |
| i 🔒 🤌 🕗 i          | 🧶   😼                               |                                 |                       |
| Report request pro | ocessed successfully. Job No: #J660 | )                               | .::                   |
|                    | Issue Requisitions                  | Summary Report (IS1130)         |                       |
|                    | Warehouse: 02                       |                                 |                       |
|                    | FY: 09                              |                                 |                       |
|                    | Report title: Sample for            | or Webinar                      |                       |
|                    | Date from: 07/01/2008               | to 06/30/2009                   |                       |
|                    | Site Numbers (blank = all)          |                                 |                       |
|                    |                                     |                                 |                       |
|                    |                                     |                                 |                       |
|                    |                                     |                                 |                       |
|                    |                                     |                                 |                       |
|                    |                                     | Yr: 2009 Dist: 26 Site: 1 GS: W | 3/13/2013 1:22:05 PM: |

#### Issue Summary Report Sample

| 👹 View #1 -  | C:\Users\don\Appl  | Data\Roaming\qss\UserFiles\SVR.hp3k.qss.co | om.PORT.29410\Don H | emwall\P | rintFiles\LSPL-20130313-J |          |  |  |
|--------------|--------------------|--------------------------------------------|---------------------|----------|---------------------------|----------|--|--|
| File Options |                    |                                            |                     |          |                           |          |  |  |
| 🖻 놀 🔇        | b 🛃 👘              | Enter search text                          | 🚺 💽 📄 📄             |          | 🔓 🤣                       |          |  |  |
|              |                    |                                            |                     |          |                           |          |  |  |
|              |                    |                                            |                     |          |                           |          |  |  |
| 26 QSS STORE | S DISTRICT         | STORES ISSUE SUMMARY REPORT                | r J660              | 151130   | H.00.02 03/13/13 PAGE 1   | <u> </u> |  |  |
| WAREHOUSE NU | MBER: 02           |                                            |                     |          | FISCAL YEAR: 09           |          |  |  |
| Sample for W | ebinar             | 07/01/2008 TO 06/30/2009                   |                     |          |                           |          |  |  |
| SITE: 0001   | NAME: BRIGHT CREEK | CELEM SCHOOL                               |                     |          |                           |          |  |  |
| ISSUE#       | DATE               | DESCRIPTION                                | AMOUNT              |          |                           |          |  |  |
| 052645       | 06/20/2009         | TF 97                                      | 0.22                |          |                           |          |  |  |
| 061510       | 06/20/2009         | SIME ED DESC DV                            | 0.33                |          |                           |          |  |  |
| 061610       | 06/30/2009         | test same fd resc py                       | 0.48                |          |                           |          |  |  |
| 062601       | 06/30/2009         | TEST SAME BAL SHEET AS WH                  | 0.48                |          |                           |          |  |  |
| 062602       | 06/30/2009         | TEST DIFF FUND FROM WH ACCT                | 0.81                |          |                           |          |  |  |
| 062603       | 06/30/2009         | TEST SAME FUND DIFF RESC                   | 0.33                |          |                           |          |  |  |
| 062604       | 06/30/2009         | TEST SAME FD DIFF RESC & PY                | 0.48                |          |                           |          |  |  |
| 062605       | 06/30/2009         | TEST 3 WAY BALANCE SHEET                   | 0.33                |          |                           |          |  |  |
| 062606       | 06/30/2009         | TEST MULTI-ACCT                            | 33.81               |          |                           |          |  |  |
| 062701       | 06/30/2009         | xpnse imm - 3 accts 4 items                | 33.81               |          |                           |          |  |  |
| 080674       | 06/30/2009         | TEST ODOM ON I-US #7 BLANK                 | 0.33                |          |                           |          |  |  |
| 091087       | 06/30/2009         | check auto copy                            | 9.05                |          |                           |          |  |  |
| 091089       | 06/30/2009         | test exp immed issue for pl                | 0.81                |          |                           |          |  |  |
| 091090       | 06/30/2009         | test by SS                                 | 3.34                |          |                           |          |  |  |
| 091097       | 06/30/2009         | TEST PICK LIST PROCESSING                  | 1.67                |          |                           |          |  |  |
| 091098       | 06/30/2009         | TEST PL PROCESS FOR ENC ISS                | 34.00               |          |                           |          |  |  |
| 091100       | 06/30/2009         | test                                       | 0.67                |          |                           |          |  |  |
| 091101       | 06/30/2009         | Issue for Soumya                           | 0.33                |          |                           |          |  |  |
| 091104       | 06/30/2009         | TEST                                       | 0.48                |          |                           |          |  |  |
| 091116       | 06/30/2009         | Special Issue                              | 16.64               |          |                           |          |  |  |
| 091117       | 06/30/2009         | Session 331                                | 2.92                |          |                           |          |  |  |
| 091127       | 06/30/2009         | QSSUG                                      | 24.29               |          |                           |          |  |  |
| 091128       | 06/30/2009         | daand                                      | 18.43               |          |                           |          |  |  |
| 091193       | 06/30/2009         | Example for QSSUG                          | 70.60               |          |                           |          |  |  |
| 091198       | 06/30/2009         | Webinar Supplies                           | 166.04              |          |                           |          |  |  |
| 757001       | 06/30/2009         | Testing Extr XFund Recs                    | 33.81               |          |                           |          |  |  |
| 757002       | 06/30/2009         | Test Multi-Acct X-Fund Posting             | 19.71               |          |                           |          |  |  |
| 757003       | 06/30/2009         | Admin Test: Multi-Acct X-Fund              | 33.49               |          |                           |          |  |  |
|              |                    | TOTAL FOR SITE 0001:                       | 507.80              |          |                           | -        |  |  |
| I            |                    |                                            |                     |          |                           |          |  |  |
|              |                    |                                            |                     |          |                           |          |  |  |

#### Stores for End-Users – Give Feedback

#### QSSUG PSFA Webinars 2013 - 2014

EDE LEI

QSS Users Group Purchasing, Stores and Fixed Assets (PSFA) Committee co-chairs Rose Garcia of Berkeley USD and Li Crawford of Stanislaus COE have made arrangements with *Quintessential School Systems* to have the PSFA Committee following *QSS* webinars on a variety of purchasing, stores, and fixed asset topics.

Click on this link for the seminar and webinar schedule in PDF format: 2013-2014 QSSUG PSFA Schedule. Registration ar information is below this chart.

| Date and Time (Pacific) | Webinar                             | Presenter /<br>Q/A | PSFA Member<br>Registration<br>Cost | Non-Member<br>Registration<br>Cost |
|-------------------------|-------------------------------------|--------------------|-------------------------------------|------------------------------------|
| Tuesday                 | Stores Administration               | Don Hemwall        | \$0.00                              | \$250.00                           |
| October 22, 2013        | Download flyer/registration         | Mike Smith         |                                     |                                    |
| 10am - 12noon           | Download flyer                      |                    |                                     |                                    |
|                         | Give Feedback                       |                    |                                     |                                    |
| Thursday                | POCO (Purchase Order Change Orders) | Ronnie Steward     | \$0.00                              | \$250.00                           |
| November 14, 2013       | Download flyer/registration         | Craig Grilley      |                                     |                                    |
| 10am - 12noon           | Download flyer                      |                    |                                     |                                    |
|                         | Give Feedback                       |                    |                                     |                                    |
| Tuesday                 | End-User Routing                    | JP Hollingsworth   | \$0.00                              | \$250.00                           |
| December 10, 2013       | Download flyer/registration         | Craig Grilley      |                                     |                                    |
| 10am - 12noon           | Download flyer                      |                    |                                     |                                    |
|                         | Give Feedback                       |                    |                                     |                                    |
| Tuesday                 | Tips & Tricks                       | Don Hemwall        | \$0.00                              | \$250.00                           |
| January 07, 2014        | Download flyer/registration         | Duane Percox       |                                     |                                    |
| 10am - 12noon           | Download flyer                      |                    |                                     |                                    |
|                         | Give Feedback                       |                    |                                     |                                    |
| Tuesday                 | Stores Administration               | Don Hemwall        | \$0.00                              | \$250.00                           |
| January 28, 2014        | Download flyer/registration         | Mike Smith         |                                     |                                    |
| 10am - 12noon           | Download flyer                      |                    |                                     |                                    |
|                         | Give Feedback                       |                    |                                     |                                    |
| Thursday                | Receiving                           | Ronnie Steward     | \$0.00                              | \$250.00                           |
| February 13, 2014       | Download flyer/registration         | Craig Grilley      |                                     |                                    |
| 10am - 12noon           | Download flyer                      |                    |                                     |                                    |
|                         | Give Feedback                       |                    |                                     |                                    |
| Tuesday                 | Stores for End-Users                | Don Hemwall        | \$0.00                              | \$250.00                           |
| April 01, 2014          | Download flyer/registration         | Mike Smith         |                                     |                                    |
| 10am - 12noon           | Download flyer                      |                    |                                     |                                    |
|                         | Give Feedback                       |                    |                                     |                                    |

#### Stores for End-Users – Give Feedback

#### QSSUG Stores for End Users Feedback - 04/01/2014

Webinar Experience using GoToWebinar (GTW) \*

We appreciate your feedback. This survey takes just a few minutes. Responses are confidential and used by QSS to improve your webinar experience.

\* Required

Your Name (optional)

Your Organization (optional)

Your Job Title (optional)

#### Webinar Evaluation \*

Please evaluate the webinar content and presentation.

|                                              | Excellent  | Good | Could be Better | Not Applicable |
|----------------------------------------------|------------|------|-----------------|----------------|
| Effective delivery style                     | $\bigcirc$ | 0    | 0               | 0              |
| Content<br>explained with<br>useful examples | 0          | ۲    | 0               | 0              |
| Clear responses<br>to questions              | $\odot$    | 0    | 0               | 0              |
| Organized and<br>managed<br>time well        | 0          |      | 0               | 0              |
| Useful webinar<br>handouts                   | $\bigcirc$ | 0    | 0               | 0              |

#### Webinar / Presenter Comments

|                                               | Excellent | Good | Could be Better | Not Applicable |
|-----------------------------------------------|-----------|------|-----------------|----------------|
| Informative flyer<br>and registration<br>form | 0         | 0    | 0               | 0              |
| Smooth<br>registration<br>process             | 0         | 0    | 0               | •              |
| GTW email notifications                       | $\odot$   | 0    | 0               | 0              |
| GTW software performance                      |           | 0    | •               |                |
| GTW display<br>quality                        | 0         | 0    | 0               | 0              |
| GTW audio<br>quality                          | •         | 0    | •               | •              |
| Q&A - during<br>presentation                  | 0         | 0    | 0               | 0              |
| Q&A - live at end<br>of presentation          | •         | •    | •               |                |

#### **GTW Comments**

Submit

Never submit passwords through Google Forms.